SELF-GUIDED PRACTICE WORKBOOK [N34] CST Transformational Learning

WORKBOOK TITLE:

# **Provider: Surgeon Inpatient (Workbook #2)**

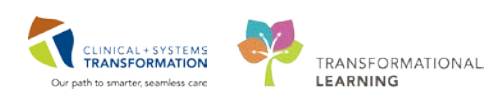

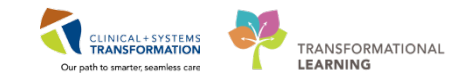

## TABLE OF CONTENTS

| SELF-GUIDED PRACTICE WORKBOOK                                               | 3  |
|-----------------------------------------------------------------------------|----|
| Using Train Domain                                                          | 4  |
| PATIENT SCENARIO 1 – Discharge Patient Home                                 | 5  |
| Activity 1.1 – Patient Overview                                             | 6  |
| □ Activity 1.2 – Discharge Medication Reconciliation & Create Prescriptions | 9  |
| □ Activity 1.3 – Place a Discharge Order and Future Orders                  | 21 |
| C Activity 1.4 – Complete Discharge Diagnosis & Discharge Documentation     | 27 |
| PATIENT SCENARIO 2 – Transfers                                              | 31 |
| Activity 2.1 – Transfer to ICU                                              | 32 |
| Activity 2.2– Medication Reconciliation on Transfer                         | 34 |
| Activity 2.3 – Discharge to an External Site                                | 37 |
| PATIENT SCENARIO 3 – Ambulatory Organizer                                   | 39 |
| Activity 3.1 – Navigating Ambulatory Organizer                              | 40 |
| Activity 3.2 – Create Outpatient Prescriptions                              | 49 |
| Activity 3.3 – Complete a Visit Note                                        | 56 |
| PATIENT SCENARIO 4 – Managing Referrals                                     | 58 |
| Activity 4.1 – Managing Referral Orders                                     | 59 |
| □ Activity 4.2 – Access and Navigate the List of Referred Patients          | 62 |
| End Book Two                                                                | 69 |

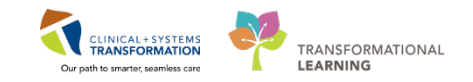

### **\*** SELF-GUIDED PRACTICE WORKBOOK

| Duration               | 3 hours                                                                                                    |
|------------------------|----------------------------------------------------------------------------------------------------|
| Before getting started | <ul> <li>Sign the attendance roster (this will ensure you get paid to attend the session)</li> <li>Put your cell phones on silent mode</li> </ul>                                                                                                    |
| Session Expectations   | <ul> <li>This is a self-paced learning session</li> <li>A 15 min break time will be provided. You can take this break at any time during the session</li> <li>The workbook provides a compilation of different scenarios that are applicable to your work setting</li> <li>Work through different learning activities at your own pace</li> </ul> |
| Key Learning Review    | <ul> <li>At the end of the session, you will be required to complete a Key Learning Review</li> <li>This will involve completion of some specific activities that you have had an opportunity to practice through the scenarios.</li> </ul>                                                                                                    |

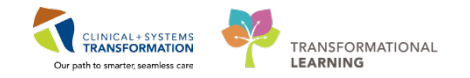

### **Using Train Domain**

You will be using the train domain to complete activities in this workbook. It has been designed to match the actual Clinical Information System (CIS) as closely as possible.

Please note:

- Scenarios and their activities demonstrate the CIS functionality not the actual workflow
- An attempt has been made to ensure scenarios are as clinically accurate as possible
- Some clinical scenario details have been simplified for training purposes
- Some screenshots may not be identical to what is seen on your screen and should be used for reference purposes only
- Follow all steps to be able to complete activities
- If you have trouble to follow the steps, immediately raise your hand for assistance to use classroom time efficiently
- Ask for assistance whenever needed

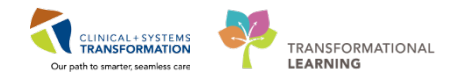

### **PATIENT SCENARIO 1 – Discharge Patient Home**

#### **Learning Objectives**

At the end of this Scenario, you will be able to:

- Complete discharge steps, reconcile orders and medications.
- Update discharge diagnosis.
- Complete discharge documentation.

#### **SCENARIO**

It is post-op day 4 for your other patient. There were no complications in the post-operative period. You are ready to discharge your patient home. As part of the discharge process, the discharge medication reconciliation has to be done. Since the patient will be following up in your clinic you want to have some repeat blood work.

You will complete the following 4 activities:

- Patient Overview
- Discharge Medication Reconciliation & Create Prescriptions
- Place a Discharge Order and Future Orders
- Complete Discharge Diagnosis & Discharge Documentation

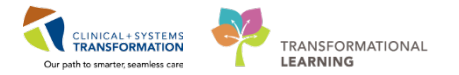

### Activity 1.1 – Patient Overview

You may use **Patient Overview** to communicate with other providers about the patient's status. Although it does not create any action items, it serves as a communication tool during patient handoff.

It provides a snapshot of patient's status and also helps you manage your patients:

- Location indicates where the patient is located (e.g. unit / room / bed)
- Illness Severity communicates the patient's illness severity and status
- Medication Reconciliation status tracks medication reconciliation completion status
- Other communication tools see discharge status, new lab results to be reviewed, and action items

| Patient Overview                                      |                    |                                 |              |     |   |
|-------------------------------------------------------|--------------------|---------------------------------|--------------|-----|---|
| 🗚 🗎   📥   🔍 🔍   100% 🛛 🗸                              |                    |                                 |              |     |   |
| Patient Overview 🛛 🕂                                  |                    |                                 |              |     |   |
| List: Hospitalist (14) ▼ Group by: None ▼             | Add Patient        |                                 |              |     |   |
| Patient Information                                   | Location           | Illness Severity                | Medica       | Dis | N |
| *TEST, TEST<br>32 yrs F DOB: Oct 11, 1985             |                    | -                               | <b>0 ~ 0</b> |     | 1 |
| *TEST, CSTPRODBC<br>15 m F DOB: Aug 16, 2016          | LGH 3E<br>         | <ul> <li>Discharging</li> </ul> | ✓ 0 ✓        | F   | 1 |
| *TEST, CSTPRODBC<br>15 m F DOB: Aug 10, 2016          |                    | • Watch                         | <b>√ 8 8</b> |     | 1 |
| CSTDEMO, INTERNALITONEB<br>27 yrs M DOB: Feb 20, 1990 | LGH 5E<br>520 - 01 | • Watch                         | ~~~          |     | 1 |

First you will be communicating your plans to discharge in patient in Patient Overview: Select Patient Overview from the Toolbar and find the patient from the list.

📲 Patient Overview

1

2

#### Click inside the column under Illness Severity and select Discharging

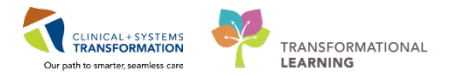

| Patient Overview                                         |                    |                        |        |     |     |     |
|----------------------------------------------------------|--------------------|------------------------|--------|-----|-----|-----|
| 🗚 🗎   🖶 🗎 🐴 🔩   100% 🔷   🔿 😁 1                           | 4                  |                        |        |     |     |     |
| Patient Overview 23 +                                    |                    |                        |        |     |     |     |
| List: LGH Emergency Department, LGH Emergency            | / Depart (242) 💌   |                        |        |     |     |     |
| Patient Information                                      | Location           | Ilness Severity        | Medica | Dis | N., | Ac. |
| *Validate, GeneralSurgeonA<br>38 yrs M DOB: Jan 29, 1979 | LGH OCC MDC        |                        | 000    |     | ġ!  | ÷   |
| *Validate, Pharm-Emerg<br>47 yrs F                       | LGH ED<br>AC - 219 | No Illness Severity    |        |     |     |     |
| *Vəlidate, Amb-Nurse<br>49 yrs M                         | LGH OCC MDC        | No Watch<br>Stable     |        |     |     |     |
| *Validate, Psychiatrist<br>59 yra F                      | LGH ED             | No                     |        |     |     |     |
| *Validate, GeneralSurgeonB<br>38 ym M                    | LGH ED             | No Relationship Exists |        |     |     |     |

3

Click directly on the patient name to open their chart in Provider View.

| Patient Information                                             | Location    | Illness Severity | Medica | Tis | N  | Ac |
|-----------------------------------------------------------------|-------------|------------------|--------|-----|----|----|
| <b>*Validate, GeneralSurgeonA</b><br>38 yrs M DOB: Jan 29, 1979 | LGH OCC MDC | Discharging      | •••    |     | Ê! |    |

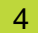

Select the Transfer/Discharge tab and select Order Profile.

| < 🖂 🔹 者 Provider View                                                    |                                |                  |      |                          |                    |                                                                              |               |          |  |  |  |
|--------------------------------------------------------------------------|--------------------------------|------------------|------|--------------------------|--------------------|------------------------------------------------------------------------------|---------------|----------|--|--|--|
| 🗚 📄   📥 📄   🔍 🔍   100% -                                                 | -   🌀                          | • 🗳              |      |                          |                    |                                                                              |               |          |  |  |  |
| Admission                                                                | ×                              | Rounding         |      |                          | 23                 | Transfer/Discharge                                                           | 23            | Quick    |  |  |  |
| Order Profile (28)<br>Medication Reconciliation<br>Discharge Order Entry | Ord                            | ler Profile (28) |      |                          |                    |                                                                              | Pendin        | g Orders |  |  |  |
| Documents (0)                                                            |                                |                  | Туре | Order                    |                    | <u>م</u>                                                                     |               | Start    |  |  |  |
| Labs                                                                     | ⊿ Admit/Transfer/Discharge (1) |                  |      |                          |                    |                                                                              |               |          |  |  |  |
| Imaging                                                                  |                                |                  | Ð    | Admit to I<br>Internal M | inpatie<br>Iedicin | nt 2017-Sep-28 15:11 PDT, Admit to<br>e, Admitting provider: Plisvca, Rocco, | General<br>MD | 28/0     |  |  |  |

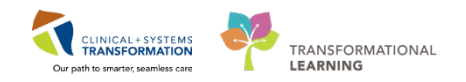

Review the patient's current orders under Orders Profile.

| Orde  | r Profile (35) |            |                                                                                                    |                    |                     |                 |                                                | Selected v |
|-------|----------------|------------|----------------------------------------------------------------------------------------------------|--------------------|---------------------|-----------------|------------------------------------------------|------------|
|       |                |            | Pending Or                                                                                                    | ders (24) Group by | : Clinical Catego   | ory 🔽   Show: A | II Active Orders                               |            |
|       |                | Туре       | Order                                                                                                    | Start              | Status              | Status Updated  | Ordering Provider                              |            |
| ⊿ Sta | tus (1)        |            |                                                                                                    |                    |                     |                 |                                                |            |
|       | 28             | Ð          | Code Status 07-Nov-2017 14:06 PST, Attempt CPR, Full<br>Code, Perioperative status: Attempt CPR, Full Code, During<br>chemotherapy: Attempt CPR, Full Code | 07/11/17 14:06     | Ordered             | 07/11/17 14:07  | TestPET,<br>GeneralMedicine-<br>Physician, MD  |            |
| ⊿ Pat | ient Care (15) |            |                                                                                                    |                    |                     |                 |                                                |            |
|       | 9              | ᠿ          | Admission History Adult 03-Nov-2017 10:09 PDT, Stop: 03-<br>Nov-2017 10:09 PDT                                                                             | 03/11/17 10:09     | Ordered             | 03/11/17 10:09  | SYSTEM, SYSTEM Cerner                          |            |
|       | Ð              | <b>(</b> ) | Basic Admission Information Adult 03-Nov-2017 10:09 PDT,<br>Stop: 03-Nov-2017 10:09 PDT                                                                    | 03/11/17 10:09     | Ordered             | 03/11/17 10:09  | SYSTEM, SYSTEM Cerner                          |            |
|       | Ð              | <b>(</b> ) | Braden Assessment 03-Nov-2017 10:09 PDT, Stop: 03-Nov-<br>2017 10:09 PDT                                                                                   | 03/11/17 10:09     | Ordered             | 03/11/17 10:09  | SYSTEM, SYSTEM Cerner                          |            |
|       | Ð              | Ð          | Hospital High Utilizer 03-Nov-2017 10:09 PDT, Stop: 03-Nov-<br>2017 10:09 PDT                                                                              | 03/11/17 10:09     | Ordered             | 03/11/17 10:09  | SYSTEM, SYSTEM Cerner                          |            |
|       | ø              | <b>(</b> ) | Infectious Disease Screening 03-Nov-2017 10:09 PDT                                                                                                    | 03/11/17 10:09     | Ordered             | 03/11/17 10:09  | SYSTEM, SYSTEM Cerner                          |            |
|       | <b>28</b>      |            | Insert IV 01-Nov-2017                                                                                                    | 01/11/17 08:00     | Future (On<br>Hold) | 29/10/17 19:08  | TestAMB,<br>GeneralMedicine-<br>Physician1, MD |            |

**NOTE:** No manual action is required to discontinue orders at discharge. When the patient's encounter is discharged from the system (the act of discharging an encounter is usually completed by the unit clerk or nurse) this will automatically discontinue any active orders. Any planned orders to be completed in the future (non-initiated) or orders with pending results placed prior to discharge will remain active.

### Key Learning Points

Outstanding orders are automatically closed after discharge except future orders and orders with pending results

8 | 69

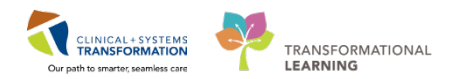

### Activity 1.2 – Discharge Medication Reconciliation & Create Prescriptions

Now that you have reviewed current orders, you are ready to complete your discharge medication reconciliation. The list of **medications to reconcile during discharge** includes:

- Home Medications medications that the patient was taking at home prior to admission. These medications were documented with BPMH but were not continued during the hospital visit
- **Continued Home Medications** medications the patient was taking at home prior to admission and **continued during this admission**
- **Medications** new medications that the patient started during this inpatient stay
- **Continuous Infusions** inpatient fluids and medications that were given by continuous infusion

You will determine which medications your patient should continue after discharge.

Continued medications will be carried forward and available as documented home medications within the patient's medication history. You can also create a prescription for the existing or new medications directly in the reconciliation screen.

All medications marked to be continued at home will be viewable at the patient's next visit.

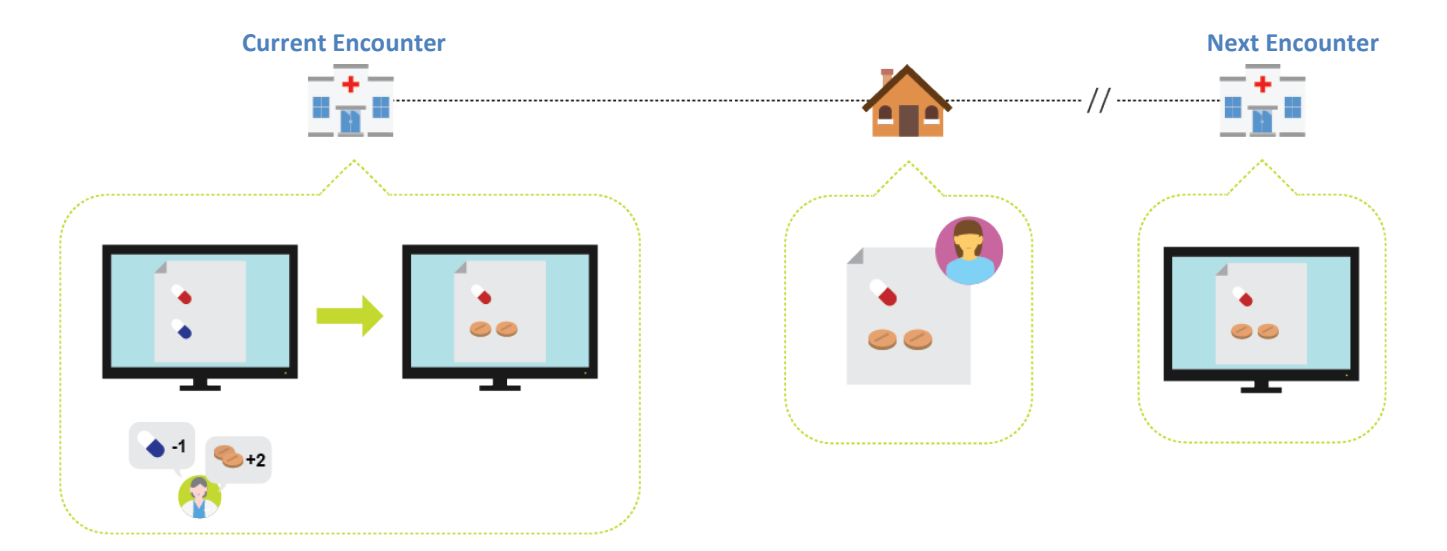

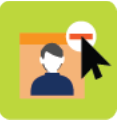

#### In this activity you will:

- Discontinue or return to home medications
- Discontinue inpatient medications
- Create a prescription for an inpatient medication and a new home medication

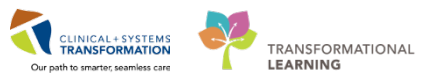

1 Ensure you are in the Transfer/Discharge tab.

#### Select the **Medication Reconciliation** component and click **Discharge**.

| < 🖂 🗧 🏦 Provider View     |                            |                        |                |                        | [□] Full screen (     | Print .       | 🔁 0 minu   |
|---------------------------|----------------------------|------------------------|----------------|------------------------|-----------------------|---------------|------------|
| A 🗎   📥 🗎 🔍 🔍   100%      | - 🕒                        |                        |                |                        |                       |               |            |
| Admission                 | 8 Rounding                 | 🛛 Transfer/Discharge   | 2 Quick Orders | × +                    |                       |               | > /        |
| Order Profile (31)        | Medication Reconcilia      | tion                   |                |                        | s                     | elected visit | <b>e</b> = |
| Medication Reconciliation |                            |                        |                | Status: ✔ Meds History | ✓ Admission   Transfe | er   🔒 Disc   | charge     |
| Discharge Order Entry     | Order                      |                        |                | Order Start            | Status                |               | _          |
| Labs ?                    | △ Scheduled (3) Next 12 ho | urs                    |                |                        |                       |               |            |
| Imaging (1)               | ipratropium 500 mcg, nebu  | lized, q4h while awake |                | Today 14:38            | Ordered               |               |            |
| Micro Cultures (0)        | metFORMIN 500 mg, PO, E    | ID with food           |                | Today 17:00            | Ordered               |               |            |
| Pathology                 | salbutamol 5 mg, nebulized | l, q4h while awake     |                | Today 14:38            | Ordered               |               |            |

2 The Order Reconciliation Discharge window displays (your list might be in a different order).

- Documented home medications marked by the \$\$\vert\$ icon
- Inpatient medications marked by the disconsistent in the interval of the interval of the interval
- Home prescription medications marked by the Decision

You will manage the patient's medications after discharge by selecting the corresponding button:

CLINICAL + SYSTEMS

TRANSFORMATIONAL

LEARNING

Continue after discharge

to create a **prescription** for your patient to take home

| ÷ | Ad | d          | Man        | nage Plans                                                        |            |   |    |   |      |         | Re         | conciliation St<br>Meds History | atus<br>🗸 ✔ Admission | 🕒 Disch | narge |
|---|----|------------|------------|-------------------------------------------------------------------|------------|---|----|---|------|---------|------------|---------------------------------|-----------------------|---------|-------|
| M |    |            |            | Orders Prior to Reconciliation                                    |            |   |    |   |      |         | Orders     | After Reconc                    | iliation              |         |       |
|   |    | ₽?         | 7          | Order Name/Details                                                | Status     |   | ۵. |   | ₽?   | 7       | Order Name | /Details                        | 5                     | Status  | *     |
|   | ⊿  | Cor        | ntinue     | d Home Medications                                                |            |   |    |   |      |         |            |                                 |                       |         |       |
|   |    | J,         | 8          | morphine (morphine 10 mg oral caps<br>1 cap, PO, QID, 0 Refill(s) | Documented | 0 | 0  | 0 |      |         |            |                                 |                       |         | Ε     |
|   |    | 0          | 8          | morphine<br>2 mg, IV, q1h, PRN: pain-breakthrough                 | Ordered    | 0 | 0  | 0 |      |         |            |                                 |                       |         |       |
|   |    | J.         | 8          | ranitidine<br>150 mg, PO, BID with food, for 30 day, 6            | Documented | 0 | 0  | 0 |      |         |            |                                 |                       |         |       |
|   |    | <b>@</b>   | 8          | ranitidine<br>150 mg, PO, BID with food                           | Ordered    | 0 | 0  | 0 |      |         |            |                                 |                       |         |       |
|   | ⊿  | Me         | dicatio    | ons                                                               |            |   |    |   |      |         |            |                                 |                       |         |       |
|   |    | <b>(</b> ) | 3          | acetaminophen<br>650 mg, PO, q4h, PRN: pain-mild or fever         | Ordered    | 0 | 0  | 0 |      |         |            |                                 |                       |         |       |
|   |    | •          | <b>F</b> 🕄 | bisaCODYL<br>10 mg, rectal, qdaily, PRN: constipation             | Ordered    | 0 | 0  | 0 |      |         |            |                                 |                       |         | -     |
|   |    | Det        | ails       |                                                                   |            |   |    |   |      |         |            |                                 |                       |         |       |
|   |    | Missir     | ng Reqi    | uired Details 15 Unreconciled Order(s)                            |            |   |    | I | Reco | ncile a | and P      | lan                             | Sign                  | Cano    | el    |

**NOTE**: Some medications are listed twice: one is home medication and another is inpatient medication. If home medications are to be continued after discharge, select documented medication marked by sale rather than inpatient orders marked by the solution.

3

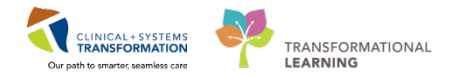

Home Medications section lists medications that were not ordered at admission.

The 😌 icon indicates medications awaiting your decision. Review each medication and make your selection.

Multivitamin Centrum is a documented home medication  $\Im$  and was not continued at the hospital. You have the following options:

Select the continue button if you want the patient to return to taking it at home. A prescription will not be provided but the patient will receive a Patient Discharge Summary listing multivitamin under section of "Home Medications – Continue Taking". It will be also viewable at the patient's next visit under Medication History.

Select the discontinue button if you want the patient to stop taking it after her discharge. The multivitamin will be listed under Stop Taking the Following Home Medications in the Patient Discharge Summary.

It will not be viewable at the patient's next visit.

| +  | Add                                                        | Man     | age Plans                                                         |            |   |    |   |    |   | Reconciliation Status<br>✓ Meds History ✔ A | dmission  Discha | irge |  |
|----|------------------------------------------------------------|---------|-------------------------------------------------------------------|------------|---|----|---|----|---|---------------------------------------------|------------------|------|--|
| N. | Orders Prior to Reconciliation Orders After Reconciliation |         |                                                                   |            |   |    |   |    |   |                                             |                  |      |  |
| [  | \$                                                         | 7       | Order Name/Details                                                | Status     |   | ī. |   | \$ | 7 | Order Name/Details                          | Status           | •    |  |
|    | ⊿ Co                                                       | ntinued | Home Medications                                                  |            |   |    |   |    |   |                                             |                  |      |  |
|    | J,                                                         | •       | morphine (morphine 10 mg oral caps<br>1 cap, PO, QID, 0 Refill(s) | Documented | 0 | 0  | 0 |    |   |                                             |                  | E    |  |
|    | Ð                                                          | 3       | morphine<br>2 mg, IV, q1h, PRN: pain-breakthrough                 | Ordered    | 0 | 0  | 0 |    |   |                                             |                  |      |  |

Go ahead and reconcile Morphine.

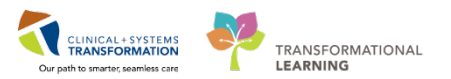

#### If you make an error, right click the medication and select Reset.

| ÷ | Add                                                                  | Reconciliation Status<br>✓ Meds History ✔ A |   |                                                   |         |   |    |   |    |       |                       |
|---|----------------------------------------------------------------------|---------------------------------------------|---|---------------------------------------------------|---------|---|----|---|----|-------|-----------------------|
| M |                                                                      | Orders After Reconciliation                 |   |                                                   |         |   |    |   |    |       |                       |
|   |                                                                      | ₽?                                          | 6 | Order Name/Details                                | Status  |   | ۵. | 6 | ₽? | 7     | Order Name/Details    |
|   | △ Continued Home Medications                                         |                                             |   |                                                   |         |   |    |   |    |       |                       |
|   | morphine (morphine 10 mg oral caps Do<br>1 cap, PO, QID, 0 Refill(s) |                                             |   | Documented                                        | ۲       | 0 | 0  | 4 |    | Reset |                       |
|   |                                                                      | <b>()</b>                                   | 8 | morphine<br>2 mg, IV, q1h, PRN: pain-breakthrough | Ordered | 0 | 0  | 0 |    |       | Add/Modify Compliance |

5

4

Continued Home Medications section lists medications that were ordered at admission.

Ranitidine is listed as a documented home medication  $\Im$  and was continued as an inpatient medication  $\blacksquare$ .

**NOTE**: Select documented medication marked by a rather than inpatient orders marked by a icon, if home medications are to be continued after discharge. If the inpatient medication is continued upon discharge rather than restarting the home medication, this may create confusing notations within the Discharge Summary.

You the following options:

Select ▶ if you want the patient to return to taking her home medication after discharge.

Select 📕 to discontinue the inpatient medication after discharge.

Select **b** if the patient has run out of her prescription and you would like to create a refill.

| +/  | Add 📔 Man   | age Plans                                |            |        |          |          |    |           | Reconciliation Status<br>Meds History   Admissio | on 📵 Discharg | je |
|-----|-------------|------------------------------------------|------------|--------|----------|----------|----|-----------|--------------------------------------------------|---------------|----|
|     |             | Orders Prior to Reconciliation           |            |        |          |          |    | Ore       | ders After Reconciliation                        |               |    |
| ſ   | B, 77       | Order Name/Details                       | Status     |        | ۳.       |          | ₽? | 🕅 Order N | ame/Details                                      | Status        | *  |
|     | ⊿ Continued | Home Medications                         |            |        |          |          |    |           |                                                  |               |    |
|     | ्रु 😚       | morphine (morphine 10 mg oral caps       | Documented | 0      | 0        | 0        |    |           |                                                  |               | -  |
|     |             | 1 cap, PO, QID, 0 Refill(s)              |            | ~      | ~        | ~        |    |           |                                                  |               | -  |
|     | 🖶 😳         | morphine                                 | Ordered    | 0      | 0        | 0        |    |           |                                                  |               |    |
|     |             | 2 mg, IV, g1h, PRN: pain-breakthrough    |            | $\sim$ | $\sim$   | $\sim$   |    |           |                                                  |               | 1  |
|     | <i>_</i>    | ranitidine                               | Documented |        | 0        | 0        | S. | ranitidi  | ne                                               | Documented    |    |
| - 1 |             | 150 mg, PO, BID with food, for 30 day, 6 |            |        | <u> </u> | <u> </u> |    | 150 mg,   | PO, BID with food, f < Notes >                   |               |    |
|     | 🔁 😳         | ranitidine                               | Ordered    | 0      | 0        | 0        |    |           |                                                  |               |    |
| _ L |             | 150 mg, PO, BID with food                |            | $\sim$ | $\sim$   | $\sim$   |    |           |                                                  |               |    |

- 6 Lisinopril is also the patient's documented home medication 🔐 that has been continued in the hospital ⓓ but substituted to trandolapril № .

**WARNING**: It is recommended to select a documented home medication and stop the substitution **M**. If the substitution must be selected, **stop both** medications and create a new prescription order

CLINICAL+SYSTEMS

TRANSFORMATIONAL

LEARNING

Keeping the above note in mind, consider one of the following options:

- Select 📕 if you want to discontinue inpatient trandolapril.
- Select lift you want the patient to return to taking lisinopril after discharge.

Select **b** if the patient has run out of her prescription and you would like to print a new one.

Your decision will be reflected in the Patient Discharge Summary and example of this document will be provided when you complete the reconciliation.

| 4 | 🖡 Add   🛃 Manage Plans |   |                |                                                                                   |             |   |    |   |                             | Reconciliation Status<br>✓ Meds History ✔ Admission | Discharge                                                                                               |            |
|---|------------------------|---|----------------|-----------------------------------------------------------------------------------|-------------|---|----|---|-----------------------------|-----------------------------------------------------|----------------------------------------------------------------------------------------------------|------------|
| M | _                      |   |                |                                                                                   |             |   |    |   | Orders After Reconciliation |                                                     |                                                                                                    |            |
|   |                        | 0 | 3 8            | Order Name/Details                                                                | Status      |   | ۵. |   | ₿.                          | 8                                                   | Order Name/Details                                                                                      | Status     |
|   | ⊿                      | ŀ | lome M         | edications                                                                        |             |   |    |   |                             |                                                     |                                                                                                    |            |
|   |                        | ¢ | <sup>2</sup>   | multivitamin (Centrum 8400 oral tablet)<br>1 tab, PO, qdaily, 30 tab, 0 Refill(s) | Documented  | ۲ | 0  | 0 | J.                          |                                                     | multivitamin (Centrum 8400 oral tablet)<br>1 tab, PO, qdaily, 30 tab, 0 Refill(s) < Notes for Patient > | Documented |
|   |                        | ¢ | <b>P</b>       | non-formulary medication (Ginseng)<br>PO, qdaily, 0 Refill(s)                     | Discontinue | 0 | 0  | ۲ |                             |                                                     |                                                                                                    |            |
|   | ⊿                      | 0 | ontinue        | d Home Medications                                                                |             |   |    |   |                             |                                                     |                                                                                                    |            |
|   |                        | 9 | <b>P</b>       | gliCLAZide<br>40 mg, PO, qdaily with food, for 30 day, 30 tab, 0 Refill(s)        | Documented  | ۲ | 0  | 0 | 3                           |                                                     | gliCLAZide<br>40 mg, PO, qdaily with food, for 30 day, 30 ta < Notes >                                  | Documented |
|   |                        | ł | Fin 😳          | gliCLAZide                                                                        | Ordered     | 0 | 0  | 0 |                             |                                                     |                                                                                                    |            |
|   | Г                      |   | <b>.</b>       | 40 mg, PO, quudy with jood                                                        | <b>D</b>    |   |    |   |                             |                                                     |                                                                                                    |            |
|   |                        | 0 |                | 1 tab, PO, qdaily, 30 tab, 0 Refill(s)                                            | Documented  | ۲ | 0  | 0 | 4                           |                                                     | 1 tab, PO, qdaily, 30 tab, 0 Refill(s) < Notes for Patient >                                            | Documented |
|   |                        | ( | <b>]</b> , ••• | <b>trandolapril</b><br>1 mg, PO, qdaily                                           | Ordered     | 0 | 0  | ۲ |                             |                                                     |                                                                                                    |            |

7

Continue to review medications on the list and make your selections. Remember that it is recommended to return rather to home medication than to continue the inpatient one.

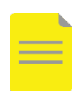

**NOTE:** Continued medications will be captured in the patient's Document Medication by Hx list (BPMH) and carried forward to the next visit. **Discontinued home medications will not be included** in the Document Medication by Hx list (BPMH).

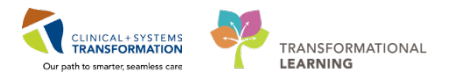

### **Create Prescriptions**

1

You can **create a new prescription from any inpatient medication** order in the discharge reconciliation window.

To create a prescription for *Lorazepam and Sennosides 12 mg*. click the column marked with the  $\boxed{\Box}$  icon.

| + | Add   🔚 Manage Plans                                                  |                                |   |            |   |              | Reconciliation Status<br>I Meds History I Admission                                 | Discharg | ge |
|---|-----------------------------------------------------------------------|--------------------------------|---|------------|---|--------------|-------------------------------------------------------------------------------------|----------|----|
|   | Orders Prior to Reconci                                               | liation                        |   |            |   |              | Orders After Reconciliation                                                         |          |    |
| [ | 🖳 🏹 Order Name/Details                                                | Status                         |   | <b>0</b> . |   | B, 77        | Order Name/Details Statu                                                            | IS       | *  |
|   | LORazepam (LORazepam subling<br>1 mg, sublingual, qHS, PRN: inson     | j <b>ual)</b> Ordered          | 0 | ۲          | 0 | <b>D</b> • 😣 | LORazepam (LORazepam sublingual) Prese<br>1 mg, sublingual, qHS, PRN < Notes >      | cribe    |    |
|   | 8 mg, IV, q8h, PRN: nausea or vor                                     | r <b>ang</b> Ordered<br>iiting | 0 | 0          | 0 |              |                                                                                     |          |    |
|   | Polyethylene glycol 3350 (PEG 3)<br>17 g = 1 package, PO, gdaily, PRN | 350 Ordered                    | 0 | 0          | 0 |              |                                                                                     |          |    |
|   | sennosides<br>12 mg, PO, qHS, PRN: constipation                       | Ordered                        | 0 | ۲          | 0 | <b>D</b> • 😣 | sennosides (senna 12 mg oral tablet) Prese<br>1 tab, PO, qHS, PRN: consti < Notes > | cribe    |    |
|   | sennosides<br>24 mg, PO, qHS, PRN: constipation                       | Ordered                        | 0 | 0          | 0 |              |                                                                                     |          | Ξ  |

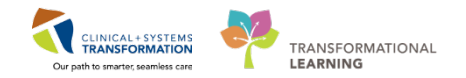

- 2 Click each order marked by the 😵 icon and add required missing details. For example, select **prednisone**.
  - 1. To auto-populate **Dispense** and **Stop Date/Time** boxes, select **Duration** from the dropdown. The CIS **will calculate** the Dispense amount and the Stop Date/Time.

In this example, the Dose is **1 tab**. Select **7 day** for Duration – the Dispense and Stop Date/Time will be filled.

2. Ensure the **Type Of Therapy** selection is correct for the medication.

|                | Orders Prio            | r to Reconciliation |                           |                                                                                                    |        |             |    |         | Orders After Reco         | nciliation    |                |       |
|----------------|------------------------|---------------------|---------------------------|----------------------------------------------------------------------------------------------------|--------|-------------|----|---------|---------------------------|---------------|----------------|-------|
| \$ 7           | Order Name/Details     |                     | Status                    |                                                                                                    | ۵.     |             | ₽? | Ÿ (     | Order Name/Details        |               | Status         | *     |
| 👘 🕒            | LORazepam (LORazep     | oam sublingual)     | Ordered                   | 0                                                                                                    | ۲      | 0           | ۵. | 8       | LORazepam (LORazepan      | ı sublingual) | Prescribe      |       |
|                | 1 mg, sublingual, qHS, | PRN: insomnia       |                           | $\sim$                                                                                                    | $\sim$ | $\sim$      |    |         | 1 mg, sublingual, qHS, PR | N: in < Note  | es >           |       |
| 👘 🕒 😳          | ondansetron (ondanse   | etron PRN range d   | Ordered                   | 0                                                                                                    | 0      | $\circ$     |    |         |                           |               |                | -     |
| ✓ Details for  | LORazepam              | (LORazepa           | ım sublin                 | gua                                                                                                    | l) 🔻   |             |    |         |                           | Send To:      | Select Routing | • ••• |
| 📲 🎗 Details    | 0rder Comments         |                     |                           |                                                                                                    |        |             |    |         |                           |               |                |       |
| *Dose          | *Route of Admi         | . *Frequency        | Duration                  | *D                                                                                                    | ispens | <b>e</b> 30 | 90 | Refill  |                           |               |                |       |
| 🔵 1 mg         | sublingual             | 🔶 qHS               |                           | t                                                                                                    | ıb     |             |    | • 0     | 🛨 🗧 🔓 In.                 | ₽ ≈           |                |       |
|                | *Start Date/Time: 20   | )18-Apr-06          | (None)<br>See Instruction | is in the second second s | PDT    |             |    |         |                           |               |                | ^     |
|                | Type Of Therapy:       | Acute               | ▲ 1 day                   |                                                                                                    |        |             |    |         |                           |               |                |       |
|                | 2                      | Maintenance         | 📥 2 day<br>🛆 3 day        | =                                                                                                    |        |             |    |         |                           |               |                |       |
|                | *Stop Date/Time: 🍟     | ······              | 🛆 5 day                   |                                                                                                    |        |             |    |         |                           |               |                | =     |
| Pharmacy B     | CCA Protocol Code:     |                     | △ 14 day                  |                                                                                                    |        |             |    |         |                           |               |                |       |
|                |                        |                     | 🛆 21 day                  |                                                                                                    |        |             |    |         |                           |               |                | -     |
| 4 Missing Requ | ired Details 12 Unreco | nciled Order(s)     | △ 30 day<br>△ 1 doses/tin | nes                                                                                                    |        |             | Re | concile | e and Plan                | Sign          | Can            | cel   |

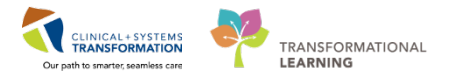

**NOTE**: For some home medications **dosed as strength** (for example mg, mcg, etc.), you may need to enter the **Dispense** amount in days equal to selected duration value.

- 1. In this example, the Dose is **1 mg**.
- 2. Select 7 day for duration.
- 3. \*Dispense = tab.

3

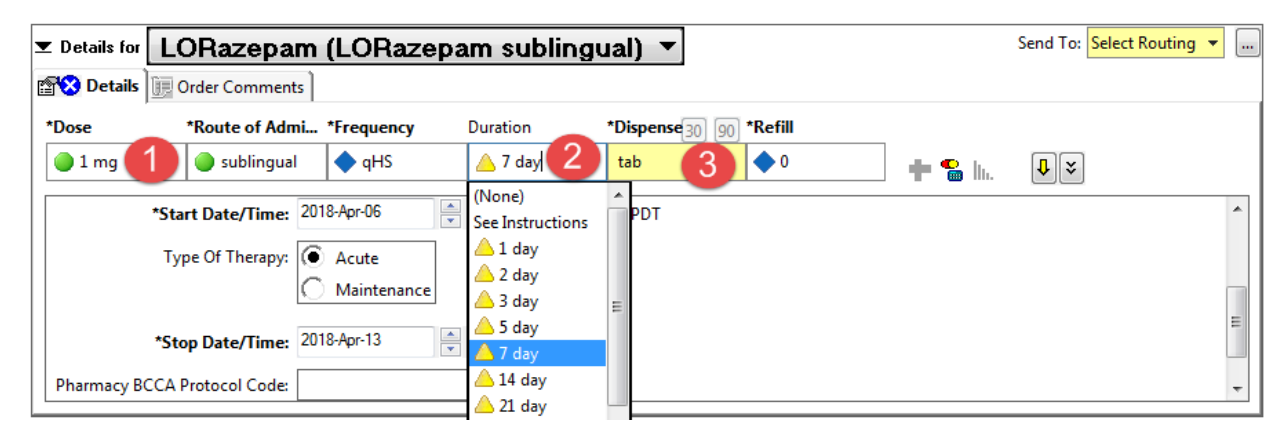

4 You can also **add additional prescriptions** for home medications that will be new to the patient. For your patient, you would like to add tiotropium.

Click the + Add icon.

By now, you are familiar with the Search window and search techniques. Search for *tiotropium 18 mcg once daily.* 

| + Add   💭 Manage Plans |        |                                                                                   |             |   |    |   | Reconciliation Status<br>✔ Meds History ✔ Admission 🕴 Discha | arge                                                                                                    |      |
|------------------------|--------|-----------------------------------------------------------------------------------|-------------|---|----|---|--------------------------------------------------------------|----------------------------------------------------------------------------------------------------|------|
| M                      |        | Orders Prior to Reconciliation                                                    |             |   |    |   |                                                              | Orders After Reconciliation                                                                                     |      |
|                        | \$ ¥   | Order Name/Details                                                                | Status      |   | ۵. |   | \$                                                           | P V Order Name/Details Status                                                                                   |      |
|                        | ⊿ Home | Medications                                                                       |             |   |    |   |                                                              |                                                                                                    |      |
|                        | 3      | multivitamin (Centrum 8400 oral tablet)<br>1 tab, PO, qdaily, 30 tab, 0 Refill(s) | Documented  | ۲ | 0  | 0 | 3                                                            | multivitamin (Centrum 8400 oral tablet) Documer<br>1 tab, PO, qdaily, 30 tab, 0 Refill(s) < Notes for Patient > | nted |
|                        | 4      | non-formulary medication (Ginseng)<br>PO, qdaily, 0 Refill(s)                     | Discontinue | 0 | 0  | ۲ |                                                              |                                                                                                    |      |
|                        |        |                                                                                   |             | ۲ | •  | • | D.                                                           | tiotropium (tiotropium inhaler) Prescribe<br>18 mcg, inhalation, qdaily, for 30 day, 30 cap, 0 < Notes >        | 2    |

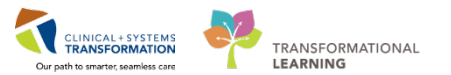

### **Complete Discharge Medication Reconciliation**

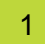

Continue to reconcile all medications to successfully complete the discharge medication reconciliation process.

- 1. Only when **all medications are reconciled** as indicated at the bottom of this window, the Sign button becomes active.
- 2. Click Sign.

| + | Add  | <b>8</b> N   | flanage Plans                                                                                    |             |   |    |   |            | Reconciliation Status<br>✔ Meds History ✔ Admission 🚯 Discharge                                                                   |
|---|------|--------------|--------------------------------------------------------------------------------------------------|-------------|---|----|---|------------|----------------------------------------------------------------------------------------------------|
|   |      |              | Orders Prior to Reconciliation                                                                   |             |   |    |   |            | Orders After Reconciliation                                                                                                    |
| ſ | 0    | 3 8          | Order Name/Details                                                                               | Status      |   | ۵. |   | 37         | Order Name/Details Status                                                                                                    |
| İ | ⊿⊦   | lome         | Medications                                                                                      |             |   |    |   |            |                                                                                                    |
|   | ¢    | <b>J</b>     | multivitamin (Centrum 8400 oral tablet)<br>1 tab, PO, qdaily, 30 tab, 0 Refill(s)                | Documented  | ۲ | 0  | 0 | 3          | multivitamin (Centrum 8400 oral tablet)         Documented           1 tab, PO, qdaily, 30 tab, 0 Refill(s) < Notes for Patient > |
|   | ¢    | <u></u>      | non-formulary medication (Ginseng)<br>PO, qdaily, 0 Refill(s)                                    | Discontinue | 0 | 0  | ۲ |            |                                                                                                    |
|   |      |              |                                                                                                  |             | ۲ | •  | ۲ | ۵.         | tiotropium (tiotropium inhaler) Prescribe<br>18 mcg, inhalation, qdaily, for 30 day, 30 cap, 0 < Notes >                          |
|   | ⊿ (  | Contin       | ued Home Medications                                                                             |             |   |    |   |            |                                                                                                    |
|   | d    | <u>ي</u>     | gliCLAZide<br>40 mg, PO, qdaily with food, for 30 day, 30 tab, 0 Refill(s)                       | Documented  | ۲ | 0  | 0 | <u></u>    | gliCLAZide Documented<br>40 mg, PO, qdaily with food, for 30 day, 30 tab, < Notes >                                               |
|   | ť    | Ð            | gliCLAZide<br>40 mg, PO, qdaily with food                                                        | Ordered     | 0 | 0  | ۲ |            |                                                                                                    |
|   | ¢    | ,            | lisinopril (lisinopril 10 mg oral tablet)<br>1 tab, PO, qdaily, 30 tab, 0 Refill(s)              | Documented  | ۲ | 0  | 0 | 9          | lisinopril (lisinopril 10 mg oral tablet) Documented<br>1 tab, PO, qdaily, 30 tab, 0 Refill(s) < Notes for Patient >              |
|   | Ć    | <b>-</b>     | trandolapril<br>1 mg, PO, qdaily                                                                 | Ordered     | 0 | 0  | ۲ |            |                                                                                                    |
|   | ¢    | J°           | metFORMIN<br>500 mg, PO, BID with food, for 30 day, 60 tab, 0 Refill(s)                          | Documented  | ۲ | 0  | 0 | 3          | metFORMIN Documented<br>500 mg, PO, BID with food, for 30 day, 60 tab, 0 < Notes >                                                |
|   | Ć    | <b>]</b> •   | metFORMIN<br>500 mg, PO, BID with food                                                           | Ordered     | 0 | 0  | ۲ |            |                                                                                                    |
|   | ¢    | J.           | salbutamol (salbutamol 200 mcg inhaler)<br>1 puff, inhalation, once, PRN: as needed, 0 Refill(s) | Documented  | ۲ | 0  | 0 | J.         | salbutamol (salbutamol 200 mcg inhaler) Documented<br>1 puff, inhalation, once, PRN: as needed, 0 Refill < Notes >                |
|   | Ć    | <b>]</b> • 💽 | salbutamol<br>5 mg, nebulized, q4h while awake                                                   | Ordered     | 0 | 0  | ۲ |            |                                                                                                    |
|   | ⊿ N  | Medica       | ations                                                                                           |             |   |    |   |            |                                                                                                    |
|   | Ć    | ft 🗈         | acetaminophen<br>650 mg, PO, q4h, PRN: pain-mild or fever                                        | Ordered     | 0 | 0  | ۲ |            |                                                                                                    |
|   | Ć    | <u>-</u>     | ipratropium<br>500 mcg, nebulized, q4h while awake                                               | Ordered     | 0 | 0  | ۲ |            |                                                                                                    |
|   | Ć    | <b>]</b> •   | MOXIfloxacin<br>400 mg, PO, once                                                                 | Ordered     | 0 | ۲  | 0 | ī.         | MOXIfloxacin (moxifloxacin 400 mg oral tablet) Prescribe<br>1 tab, PO, g24h, 1 tab, 0 Refill(s) < Notes for Patient >             |
|   | Ć    | <u>-</u>     | predniSONE<br>50 mg, PO, gdaily with food                                                        | Ordered     | 0 | ۲  | 0 | ī.         | predniSONE (predniSONE 50 mg oral tablet) Prescribe<br>50 mg, PO, gdaily with food, for 7 day, 7 day, 0 < Notes >                 |
|   | ť    | Ð            | zopiclone<br>3.75 mg, PO, gHS, PRN: insomnia                                                     | Ordered     | 0 | ۲  | 0 | <b>D</b> • | zopiclone (zopiclone 7.5 mg oral tablet) Prescribe<br>0.5 tab, PO, qHS, for 5 day, PRN: insomnia, 5 da < Notes >                  |
|   | D    | etails       |                                                                                                  |             |   |    |   |            |                                                                                                    |
| [ | 0 Mi | ssing R      | iequired Details ] [All Required Orders Reconciled]                                              |             |   |    |   |            | Reconcile and Plat 2 Sign Cancel                                                                                                  |

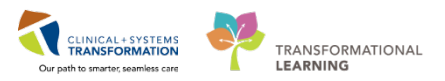

- 2 The following will happen
  - The Document Medication by Hx list (BPMH) will be populated by medications that you selected to continue. Prescriptions will be added to this list.
  - Home medications that are not continued in current discharge reconciliation, will be dropped and removed from the list.
  - The prescription will print automatically.

| Vancouver<br>Coastal Healt<br>Promoting wellness Ensuring                                                                                                    | care.                                                                                                    | Lion<br>231<br>Nort                                                                                                    | s Gate Hospital<br>E. 15th Street<br>h Vancouver, BC V7L 2L7             |                                        |
|----------------------------------------------------------------------------------------------------|----------------------------------------------------------------------------------------------------|----------------------------------------------------------------------------------------------------|--------------------------------------------------------------------------|----------------------------------------|
| Patient Name: IPPH                                                                                                    | IY-ONE, JANE                                                                                                    |                                                                                                    |                                                                          |                                        |
| DOB: 1941-DEC-04 Ag                                                                                                    | e: 76 years Wei                                                                                                    | ght: 70kg (2017-DEC-06)                                                                                                   | Sex: Female                                                              | PHN: 9876415                           |
| Allergies: Peanuts, per                                                                                                    | nicillin, morphine                                                                                                    |                                                                                                    |                                                                          |                                        |
| Δ                                                                                                    | llerav list mav be in                                                                                                    | complete Please review                                                                                                    | with patient or caregiv                                                  | rer                                    |
| [] Blister Packaging                                                                                                    | - week cards; dispense_                                                                                                    | cards at a time; Repeat                                                                                                   |                                                                          |                                        |
| [] Non-Safety vials [] Oth                                                                                                    | er                                                                                                    |                                                                                                    |                                                                          |                                        |
| Faxed to Community Pharm                                                                                                    | acv:                                                                                                    | Fax:                                                                                                    |                                                                          |                                        |
| Faved to Family Physician:                                                                                                    |                                                                                                    | Fav                                                                                                    |                                                                          |                                        |
| railed to railing ringsidian.                                                                                                    | If you received                                                                                                    | this fax in error please conta                                                                                            | act the prescriber                                                       |                                        |
| Datiant Addrass: 5555 Main                                                                                                    | Street                                                                                                    | Home Phone:                                                                                                    |                                                                          |                                        |
| Vancouve                                                                                                    | r. British Columbia                                                                                                    | Work Phone:                                                                                                    |                                                                          |                                        |
|                                                                                                    |                                                                                                    |                                                                                                    |                                                                          |                                        |
|                                                                                                    |                                                                                                    |                                                                                                    |                                                                          |                                        |
| Canada                                                                                                    |                                                                                                    |                                                                                                    |                                                                          |                                        |
| Canada<br>Any na<br>Over                                                                                                    | rcotic medications                                                                                                    | need a duplicate prescuions can be filled on Phar                                                                         | ription form to be co<br>maNet at patient's dis                          | mpleted<br>cretion                     |
| Canada<br>Any na<br>Over<br>Prescription Details:                                                                                                    | rcotic medications<br>the counter medicat                                                                                                    | need a duplicate prescu<br>ions can be filled on Phar                                                                     | ription form to be co<br>maNet at patient's dis<br>Date                  | mpleted<br>cretion<br>Issued: 2017-DEC |
| Canada<br>Any na<br>Over<br>Prescription Details:<br>moxifloxacin 400 mg ora                                                                                                    | rcotic medications<br>the counter medicat                                                                                                    | need a duplicate prescu<br>ions can be filled on Phar                                                                     | r <b>iption form to be co</b><br>maNet at patient's dis<br>Date I        | mpleted<br>cretion<br>Issued: 2017-DEC |
| Canada<br>Any na<br>Over<br>Prescription Details:<br>moxifloxacin 400 mg ora<br>SIG:                                                                                                    | rcotic medications<br>the counter medicat<br>I tablet<br>1 tab PO once                                                                                                    | need a duplicate presci<br>ions can be filled on Phar                                                                     | r <b>iption form to be co</b><br>maNet at patient's dis<br>Date I        | mpleted<br>oretion<br>Issued: 2017-DEC |
| Canada<br>Over<br>Prescription Details:<br>moxifloxacin 400 mg ora<br>SIG:<br>Dispense/Supply:                                                                                                    | rcotic medications<br>the counter medicat<br>I tablet<br>1 tab PO once<br>1 tab                                                                                                    | need a duplicate presc<br>ions can be filled on Phar                                                                      | ription form to be co<br>maNet at patient's dis<br>Date I                | mpleted<br>cretion<br>issued: 2017-DEC |
| Canada<br>Any na<br>Over<br>Prescription Details:<br>moxifloxacin 400 mg ora<br>SIG:<br>Dispense/Supply:<br>predniSONE 1 mg oral ta                                                                                                    | rcotic medications<br>the counter medicat<br>il tablet<br>1 tab PO once<br>1 tab                                                                                                    | need a duplicate prescr<br>ions can be filled on Phar                                                                     | ription form to be co<br>maNet at patient's dis<br>Date I                | mpleted<br>cretion<br>issued: 2017-DEC |
| Canada<br>Any na<br>Over<br>Prescription Details:<br>moxifloxacin 400 mg ora<br>SIG:<br>Dispense/Supply:<br>predniSONE 1 mg oral ta<br>SIG:                                                                                                    | rcotic medications<br>the counter medicat<br>it tablet<br>1 tab PO once<br>1 tab<br>blet<br>1 tab PO qdai                                                                                                    | need a duplicate presci<br>ions can be filled on Phar                                                                     | ription form to be co<br>maNet at patient's dis<br>Date I                | mpleted<br>cretion<br>Issued: 2017-DEC |
| Canada<br>Any na<br>Over<br>Prescription Details:<br>moxifloxacin 400 mg ora<br>SIG:<br>Dispense/Supply:<br>SIG:<br>Dispense/Supply:                                                                                                    | rcotic medications<br>the counter medicat<br>I tablet<br>1 tab PO once<br>1 tab<br>ablet<br>1 tab PO qdai<br>14 tab                                                                                                    | need a duplicate presci<br>ions can be filled on Phar                                                                     | ription form to be co<br>maNet at patient's dis<br>Date                  | mpleted<br>cretion<br>Issued: 2017-DEC |
| Canada<br>Any na<br>Over<br>Prescription Details:<br>moxifloxacin 400 mg ora<br>SIG:<br>Dispense/Supply:<br>predniSONE 1 mg oral ta<br>SIG:<br>Dispense/Supply:<br>tiotropium 18 mcg inhala                                                                                                    | rcotic medications<br>the counter medicat<br>1 tablet<br>1 tab PO once<br>1 tab<br>1 tab PO qdai<br>14 tab<br>ttion capsule                                                                                            | need a duplicate presci<br>ions can be filled on Phar                                                                     | ription form to be co<br>maNet at patient's dis<br>Date I                | mpleted<br>cretion<br>Issued: 2017-DEC |
| Canada<br>Any na<br>Over<br>Prescription Details:<br>moxifloxacin 400 mg ora<br>SIG:<br>Dispense/Supply:<br>predniSONE 1 mg oral ta<br>SIG:<br>Dispense/Supply:<br>tiotropium 18 mcg inhala<br>SIG:                                                                                                    | rcotic medications<br>the counter medicat<br>1 tablet<br>1 tab PO once<br>1 tab<br>1 tab PO qdai<br>14 tab<br>14 tab<br>1 cap inhalatii                                                                                | need a duplicate presci<br>ions can be filled on Phar                                                                     | ription form to be co<br>maNet at patient's dis<br>Date I                | mpleted<br>cretion<br>Issued: 2017-DEC |
| Canada<br>Over<br>Prescription Details:<br>moxiffoxacin 400 mg ora<br>SIG:<br>Dispense/Supply:<br>predniSONE 1 mg oral ta<br>SIG:<br>Dispense/Supply:<br>tiotropium 18 mcg inhala<br>SIG:<br>Dispense/Supply:                                                                                                    | rcotic medications<br>the counter medicat<br>1 tablet<br>1 tab PO once<br>1 tab<br>1 tab PO qdai<br>14 tab<br>ation capsule<br>1 cap inhalati<br>30 cap                                                                | inneed a duplicate presci<br>ions can be filled on Phar                                                                   | ription form to be co<br>maNet at patient's dis<br>Date I                | mpleted<br>cretion<br>Issued: 2017-DEC |
| Canada<br>Over<br>Prescription Details:<br>moxifloxacin 400 mg ora<br>SIG:<br>Dispense/Supply:<br>predniSONE 1 mg oral ta<br>SIG:<br>Dispense/Supply:<br>tiotropium 18 mcg inhala<br>SIG:<br>Dispense/Supply:<br>Instructions:                                                                                                    | rcotic medications<br>the counter medicat<br>1 tablet<br>1 tab PO once<br>1 tab<br>1 tab PO qdai<br>14 tab<br>ation capsule<br>1 cap inhalati<br>30 cap<br>use two inhala                                              | need a duplicate presc<br>ions can be filled on Phar<br>y<br>ly<br>on qdaily<br>ations of one capsule fo                  | ription form to be co<br>maNet at patient's dis<br>Date I                | mpleted<br>cretion<br>Issued: 2017-DEC |
| Canada<br>Over<br>Prescription Details:<br>moxifloxacin 400 mg ora<br>SIG:<br>Dispense/Supply:<br>predniSONE 1 mg oral ta<br>SIG:<br>Dispense/Supply:<br>tiotropium 18 mcg inhala<br>SIG:<br>Dispense/Supply:<br>Instructions:<br>zopiclone 3.76 mg oral ta                                                                                                    | rcotic medications<br>the counter medicat<br>1 tablet<br>1 tab PO once<br>1 tab<br>1 tab PO qdai<br>14 tab<br>1 tab PO qdai<br>14 tab<br>1 cap inhalati<br>30 cap<br>use two inhala                                    | need a duplicate prescu<br>ions can be filled on Phar<br>s<br>ly<br>on qdaily<br>ations of one capsule fo                 | ription form to be co<br>maNet at patient's dis<br>Date                  | mpleted<br>cretion<br>Issued: 2017-DEC |
| Canada<br>Any na<br>Over<br>Prescription Details:<br>moxifloxacin 400 mg ora<br>SIG:<br>Dispense/Supply:<br>tiotropium 18 mcg inhala<br>SIG:<br>Dispense/Supply:<br>tiotropium 18 mcg inhala<br>SIG:<br>Dispense/Supply:<br>Instructions:<br>zopicione 3.75 mg oral to<br>SIG:                                                                                                    | rcotic medications<br>the counter medicat<br>1 tablet<br>1 tab PO once<br>1 tab<br>1 tab PO qdai<br>14 tab<br>1 cap inhalati<br>30 cap<br>use two inhala<br>ablet<br>1 tab PO qHS                                      | ineed a duplicate prescu<br>ions can be filled on Phar<br>b<br>ly<br>on qdaily<br>ations of one capsule fo<br>for 10 day  | ription form to be co<br>maNet at patient's dis<br>Date I                | mpleted<br>cretion<br>Issued: 2017-DEC |
| Canada<br>Any na<br>Over<br>Prescription Details:<br>moxifloxacin 400 mg ora<br>SIG:<br>Dispense/Supply:<br>tiotropium 18 mcg inhala<br>SIG:<br>Dispense/Supply:<br>Instructions:<br>zopiclone 3.75 mg oral ta<br>SIG:<br>Dispense/Supply:                                                                                                    | rcotic medications<br>the counter medicat<br>1 tablet<br>1 tab PO once<br>1 tab<br>1 tab PO qdai<br>14 tab<br>tion capsule<br>1 cap inhalati<br>30 cap<br>use two inhal:<br>ablet<br>1 tab PO qHS<br>10 tab            | ineed a duplicate presci<br>ions can be filled on Phar<br>be<br>ly<br>on qdaily<br>ations of one capsule fo<br>for 10 day | iption form to be co<br>maNet at patient's dis<br>Date  <br>Date         | mpleted<br>cretion<br>Issued: 2017-DEC |
| Canada<br>Any na<br>Over<br>Prescription Details:<br>moxifloxacin 400 mg ora<br>SIG:<br>Dispense/Supply:<br>tiotropium 18 mcg inhala<br>SIG:<br>Dispense/Supply:<br>Instructions:<br>zopiclone 3.75 mg oral to<br>SIG:<br>Dispense/Supply:                                                                                                    | rcotic medications<br>the counter medicat<br>1 tablet<br>1 tab PO once<br>1 tab<br>1 tab PO qdai<br>14 tab<br>1 tab PO qdai<br>14 tab<br>1 cap inhalati<br>30 cap<br>use two inhal:<br>ablet<br>1 tab PO qHS<br>10 tab | ineed a duplicate presci<br>ions can be filled on Phar<br>b<br>ly<br>on qdaily<br>ations of one capsule fo<br>for 10 day  | ription form to be co<br>maNet at patient's dis<br>Date 1                | mpleted<br>cretion<br>Issued: 2017-DEC |
| Canada<br>Over<br>Prescription Details:<br>moxiffoxacin 400 mg ora<br>SIG:<br>Dispense/Supply:<br>predniSONE 1 mg oral ta<br>SIG:<br>Dispense/Supply:<br>tiotropium 18 mcg inhala<br>SIG:<br>Dispense/Supply:<br>Instructions:<br>zopictone 3.75 mg oral ta<br>SIG:<br>Dispense/Supply:                                                                                                    | rcotic medications<br>the counter medicat<br>1 tablet<br>1 tab PO once<br>1 tab<br>1 tab PO qdai<br>14 tab<br>1 tab PO qdai<br>1 cap inhalati<br>30 cap<br>use two inhala<br>ablet<br>1 tab PO qHS<br>10 tab           | ineed a duplicate presci<br>ions can be filled on Phar<br>b<br>ly<br>on qdaily<br>ations of one capsule fo<br>for 10 day  | ription form to be co<br>maNet at patient's dis<br>Date I                | mpleted<br>cretion<br>Issued: 2017-DEC |
| Canada<br>Any na<br>Over<br>Prescription Details:<br>moxifloxacin 400 mg ora<br>SIG:<br>Dispense/Supply:<br>predniSONE 1 mg oral ta<br>SIG:<br>Dispense/Supply:<br>Instructions:<br>zopicione 3.75 mg oral ta<br>SIG:<br>Dispense/Supply:<br>Instructions:<br>zopicione 3.75 mg oral ta                                                                                                    | rcotic medications<br>the counter medicat<br>1 tablet<br>1 tab PO once<br>1 tab<br>1 tab PO qdai<br>14 tab<br>1 tab PO qdai<br>14 tab<br>1 cap inhalati<br>30 cap<br>use two inhal:<br>ablet<br>1 tab PO qHS<br>10 tab | need a duplicate prescu<br>ions can be filled on Phar<br>s<br>ly<br>on qdaily<br>ations of one capsule fo<br>for 10 day   | ription form to be co<br>maNet at patient's dis<br>Date  <br>n ach dose  | mpleted<br>cretion<br>Issued: 2017-DEC |
| Canada<br>Any na<br>Over<br>Prescription Details:<br>moxifloxacin 400 mg ora<br>SIG:<br>Dispense/Supply:<br>tiotropium 18 mcg inhali<br>SIG:<br>Dispense/Supply:<br>tiotropium 18 mcg inhali<br>SIG:<br>Dispense/Supply:<br>Dispense/Supply:<br>Prescriber's Signature<br>TestPET, GeneralMedici                                                                                                    | rcotic medications<br>the counter medicat<br>1 tablet<br>1 tab PO once<br>1 tab<br>1 tab PO qdai<br>14 tab<br>1 cap inhalati<br>30 cap<br>use two inhala<br>ablet<br>1 tab PO qHS<br>10 tab                            | need a duplicate prescu<br>ions can be filled on Phar<br>b<br>ly<br>on qdaily<br>ations of one capsule fo<br>for 10 day   | iption form to be co<br>maNet at patient's dis<br>Date I                 | mpleted<br>cretion<br>Issued: 2017-DEC |
| Canada<br>Any na<br>Over<br>Prescription Details:<br>moxifloxacin 400 mg ora<br>SIG:<br>Dispense/Supply:<br>Dispense/Supply:<br>tiotropium 18 mcg inhala<br>SIG:<br>Dispense/Supply:<br>tiotropium 18 mcg inhala<br>SIG:<br>Dispense/Supply:<br>Instructions:<br>zopicione 3.75 mg oral to<br>SIG:<br>Dispense/Supply:<br>Prescriber's Signature<br>TestPET, GeneralMedicil<br>Prescriber's College Numi | rcotic medications<br>the counter medicat<br>1 tablet<br>1 tab PO once<br>1 tab<br>1 tab PO qdai<br>14 tab<br>1 tab PO qdai<br>14 tab<br>1 cap inhalati<br>30 cap<br>use two inhal<br>ablet<br>1 tab PO qHS<br>10 tab  | need a duplicate presci<br>ions can be filled on Phar<br>b<br>ly<br>on qdaily<br>ations of one capsule fo<br>for 10 day   | ription form to be co<br>maNet at patient's dis<br>Date  <br>n each dose | mpleted<br>cretion<br>Issued: 2017-DEC |

A medication summary will be included in the **Patient Discharge Summary** as well as in the **Discharge Summary**.

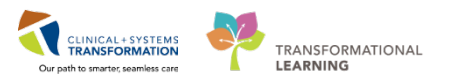

#### Medications

#### New Medications to Start Taking

| Medication                                     | How Much     | How           | When                | Reason   | Next Dose | Additional Instructions |
|------------------------------------------------|--------------|---------------|---------------------|----------|-----------|-------------------------|
| MOXIfloxacin (moxifloxacin 400 mg oral tablet) | 1 tablet     | by mouth      | every 24 hours      |          |           |                         |
| predniSONE (predniSONE 50 mg oral tablet)      | 50 milligram | by mouth      | daily with food     |          |           | Stop Date: 07-MAR-2018  |
| tiotropium (tiotropium inhaler)                | 18 microgram | by inhalation | daily               |          |           |                         |
| zopiclone (zopiclone 7.5 mg oral tablet)       | 0.5 tablet   | by mouth      | daily at bedtime as | insomnia |           | Stop Date: 05-MAR-2018  |
|                                                |              | -             | needed              |          |           | -                       |
|                                                |              |               |                     |          |           |                         |

#### Home Medications - Continue Taking

| Medication                                 | How Much      | How           | When                  | Reason    | Next Dose | Additional Instructions |
|--------------------------------------------|---------------|---------------|-----------------------|-----------|-----------|-------------------------|
| gliCLAZide                                 | 40 milligram  | by mouth      | daily with food       |           |           |                         |
| lisinopril (lisinopril 10 mg oral tablet)  | 1 tablet      | by mouth      | daily                 |           |           |                         |
| metFORMIN                                  | 500 milligram | by mouth      | twice a day with food |           |           |                         |
| multivitamin (Centrum 8400 oral tablet)    | 1 tablet      | by mouth      | daily                 |           |           |                         |
| salbutamol (salbutamol 200 mcg inhaler)    | 1 puff        | by inhalation | one time as needed    | as needed |           |                         |
|                                            |               |               |                       |           |           |                         |
|                                            |               |               |                       |           |           |                         |
| Stop Taking the Following Home Medications |               |               |                       |           |           |                         |

Reason to Stop Taking

Medication non-formulary medication (Ginseng)

|  | Key | Learning | Points |
|--|-----|----------|--------|
|--|-----|----------|--------|

- Both home and inpatient medications can be converted into prescriptions during the discharge reconciliation process
- **Continued medications will be captured** in the patient's Document Medication by Hx list (BPMH) and carried forward to the next visit
- **Discontinued home medications will not be included** in the Document Medication by Hx list (BPMH)
- Discharge **medication information is included in the discharge summary** forwarded to patient's family doctor and in the **patient discharge summary** given to the patient

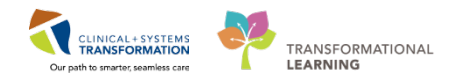

### Activity 1.3 – Place a Discharge Order and Future Orders

The **Discharge Patient order creates tasks** informing the team that the patient is ready to be discharged. The order is also required by Hospital Act Regulation. After the patient physically leaves the hospital, the encounter can be closed.

In the Clinical Information System (CIS), you also can create orders to be completed after the patient has been discharged. This applies to **orders to be done post-discharge** such as:

Referrals

1

• Investigations such as labs/imaging also called future orders

When the electronic order is placed, a testing facility that is part of your CIS will see that request to be added to their electronic queue.

When the order is going to be completed at the external site that does not have CIS or a specimen is expected to be collected at home, a printed requisition will be given to the patient for post-discharge orders. The electronic order is placed for the record only.

For your patient, you decide to place future orders for an abdominal CT with contrast. You also want to provide them with a referral to the Ostomy Clinic.

Navigate to the **Transfer/Discharge** tab in Provider View.

Select or scroll to Discharge Order Entry

Under Future Orders folder, find Discharge Patient (Discharged without Support Services) and select Order

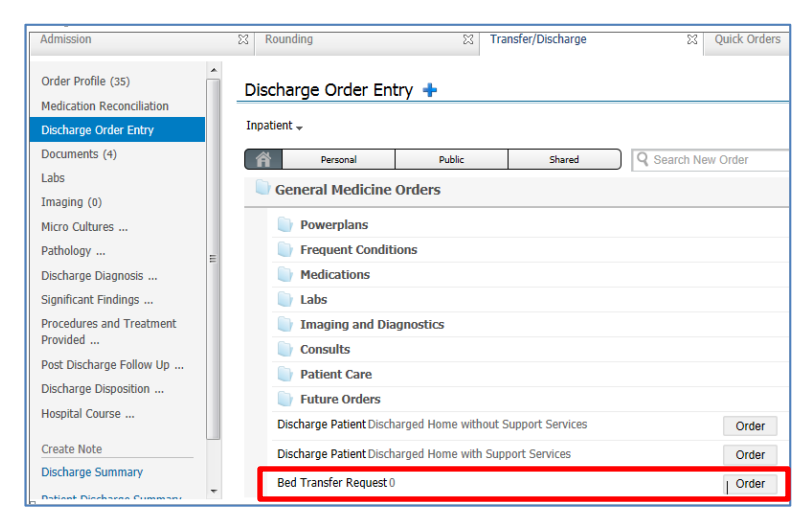

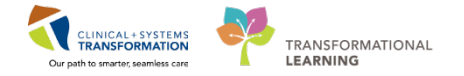

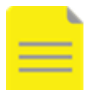

**NOTE:** You may also use Quick Orders and select Discharge Patient under Patient Care.

| Patient Care               | ≡•⊗ |
|----------------------------|-----|
| ⊿ Patient Disposition      |     |
| Admit to Inpatient         |     |
| Admit to Day Surgery       |     |
| Change Attending to        |     |
| Bed Transfer Request       |     |
| Discharge Patient          |     |
| Discharge to External Site |     |
| Patient Deceased           |     |
| Nurse May Pronounce Death  |     |
| Exception to Transfer      |     |

2 To add a **CT abdomen scan with contrast** as a future order, search the catalogue directly from Discharge Order Entry.

#### Search ct abd

Select CT Abdomen w/contrast from the drop-down list.

|   | Discharge Order Entry 🕂          |        |        |          |  |
|---|----------------------------------|--------|--------|----------|--|
|   | Inpatient 🗸                      |        |        |          |  |
|   | Personal                         | Public | Shared | 🤉 ct abd |  |
|   | CT Abdomen Pelvis w/ + w/o Contr | ast    |        |          |  |
|   | CT Abdomen Pelvis w/ Contrast    |        |        |          |  |
|   | CT Abdomen Pelvis w/o Contrast   |        |        |          |  |
|   | CT Abdomen w/ + w/o Contrast     |        |        |          |  |
| L | CT Abdomen w/ Contrast           |        |        |          |  |
|   | CT Abdomen w/o Contrast          |        |        |          |  |

Repeat the same steps to add the **Referral to Ostomy-Colostomy** search the catalogue directly from Discharge Order Entry

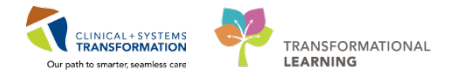

4

To add a CBC and Differential go to the Quick Orders tab and select the order sentence from the outpatient Orders Folder.

| uick Orders | × + - · ·                                                      | • |
|-------------|----------------------------------------------------------------|---|
|             | Outpatient Orders =• 🕤                                         | * |
|             | ► Cardiac                                                      |   |
|             | Imaging                                                        |   |
|             | ⊿ Labs                                                         |   |
|             | CBC and Differential Blood, Routine, once, Order               |   |
|             | for future visit                                               |   |
|             | Electrolytes Panel Outpatient (Na, K) Blood,                   |   |
|             | Routine, once, Order for future visit                          |   |
|             | Creatinine Level Blood, Routine, once, Order for               |   |
|             | future visit                                                   |   |
|             | Urea Blood, Routine, once, Order for future visit              |   |
|             | Glucose Random Blood, Routine, once, Order for<br>future visit |   |

<sup>5</sup> Click Orders for Signature , then click Modify.

This will enable you to add more details to the orders

| Orders for Signature (3)                                        |                        | 23 |
|-----------------------------------------------------------------|------------------------|----|
|                                                                 |                        | _  |
| Admit/Transfer/Discharge                                        |                        |    |
| Discharge Patient<br>(Discharged Home without Support Services) |                        |    |
| Laboratory                                                      |                        |    |
| CBC and Differential<br>(Blood, qdaily for 3 day)               |                        |    |
| Consults/Referrals                                              |                        |    |
| Referral to Ostomy-Colostomy                                    | ۲                      |    |
|                                                                 |                        | _  |
|                                                                 | Sign Save Modify Cance | al |

**NOTE:** You can remove the order placed in error by placing the cursor over the individual order in the Orders for Signature window, and clicking the  $\mathbf{x}$ .

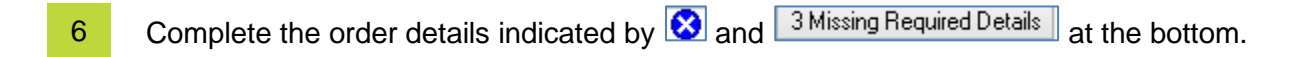

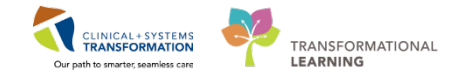

7

### For the CBC and Differential, by the Order for future visit and click the calendar icon

| Details 🕞 Order Comments         |                            |                                  |              |  |
|----------------------------------|----------------------------|----------------------------------|--------------|--|
|                                  |                            |                                  |              |  |
| *Specimen Type:                  | Blood                      | *Collection Priority:            | Routine 🗸    |  |
| Unit collect:                    | 🔿 Yes 🔘 No                 | Collected:                       | 🔿 Yes 🔘 No   |  |
| *Collection Date/Time:           | 14-Dec-2017 🔹 💌 1455 🚔 PST | *Frequency:                      | once 🗸       |  |
| Duration:                        |                            | Duration unit:                   | <b>v</b>     |  |
| CC Provider 1 (Outpatient Only): |                            | CC Provider 2 (Outpatient Only): |              |  |
| C Provider 3 (Outpatient Only):  |                            | Order for future visit:          | 💽 Yes 🌇 🔿 No |  |
|                                  |                            |                                  |              |  |

8 You have an option to select different details recommending when the test should be completed or if it has to be repeated. Select one of the options:

- One-time test (single order) or recurring
- An approximate time from now
- An approximate time before a specific date
- Time range in days for a grace period
- Exact date

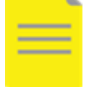

**NOTE:** These details are to guide appropriate booking not to book the actual test.

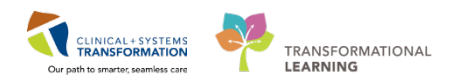

| Future Order Details                                                                                                    | Future Order Details                                                                                                    |
|----------------------------------------------------------------------------------------------------|----------------------------------------------------------------------------------------------------|
| Single Order     Recurring Order  Future single order for Pulmonary Function Test Complete                                                                                                    | <ul> <li>Single Order</li> <li>Recurring Order</li> <li>Future recurring order for Pulmonary Function Test Complete</li> </ul>                                |
| In Approximately day Geoce 2017 day Week month Grace Period (+/-) day Sometime Before day Sometime Before day Sometime Before day Sometime Before day Sometime Before day Sometime Before day Sometime Before day Sometime Before day Sometime Before day Sometime Before day Sometime Before day Sometime Before day Sometime Before day | Every     day     For     day       week     week       month     month       Grace Period (+/-)     a       First occurrence estimated start     06-Oct-2017 |
| <ul> <li>On Exactly</li> <li></li></ul>                                                                                                    | LEARNTEST, PHYS - 700006586 OK Cancel                                                                                                    |

For the Referral to Ostomy-Colostomy, complete the following details:

- Location: LGH Wound Ostomy
- Scheduling Priority: Emergent (less than 1 week)
- Reason for Referral: Type "follow-up for further education"
- Location: Paper referral

| _  |                                         |                             |                                               |            |   |
|----|-----------------------------------------|-----------------------------|-----------------------------------------------|------------|---|
| Γ. | d Diagnostic Tests                      |                             |                                               |            |   |
|    | 🔲 🔁 🔇 CT AI                             | odomen w/ Con Order 14-1    | Dec-2017 14:49 14-Dec-2017 14:49 PST, Routine |            |   |
| Ŀ  | Consults/Referrals                      |                             |                                               |            |   |
|    | 🔲 😣 Refer                               | ral to Ostomy-C Order 14-I  | Dec-2017 14:49 Future Order, 14-Dec-2017      |            |   |
|    |                                         |                             |                                               |            |   |
| Ē  | Defer                                   | al la Ostamu Calasta        |                                               |            |   |
| 3  | Details for Helerr                      | al to Ostomy-Colosic        | my                                            |            |   |
| e  | 🛠 Details 🕅 Order (                     | Comments                    |                                               |            |   |
| 1  | 224                                     |                             |                                               |            |   |
|    | + 2 1 4                                 | 1                           |                                               |            |   |
| Π. | • • · · · · · · · · · · · · · · · · · · | 2                           |                                               |            |   |
|    | *Scheduling Priority:                   |                             | Referred To Provider:                         | *Location: | ¥ |
|    |                                         | Emergent (less than 1 week) |                                               |            |   |
|    | *Reason For Referral:                   | Urgent (less than 1 month)  | Notes to Scheduling:                          |            |   |
|    |                                         | Routine                     |                                               |            |   |
|    |                                         | As Determined by Provider   |                                               |            |   |
|    |                                         | As per notes                |                                               |            |   |
|    |                                         | Patient to call             |                                               |            |   |
| Ш  |                                         |                             |                                               |            |   |

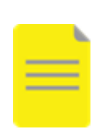

**NOTE:** For locations that are not part of PowerChart, the **Paper Referral** should be selected. Although the process remains on paper, placing this order in PowerChart informs care providers for this patient that the specific referral has been placed.

10 Click Sign

9

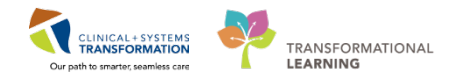

### **Key Learning Points**

- A **Discharge Patient Order** documents the decision to discharge a patient (required by the Hospital Act Regulation) and informs patient registration and the nurse
- **Future orders** are for referrals, tests, and investigations that will be carried out after discharge. They can remain active for up to 2 years after discharge
- You can easily place recurring future orders using appropriate options
- Selecting a specific location will prompt staff at the location that the order has been placed
- Selecting **Paper Referral** indicates that the process remains manual as the facility/provider may be practicing outside of the CIS while the order is still captured in the patient's electronic chart

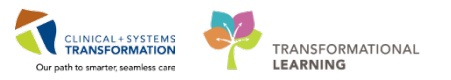

# Activity 1.4 – Complete Discharge Diagnosis & Discharge Documentation

By now you are familiar with using Dynamic Documentation. It pulls the data such as:

- Test results, vital signs, or medications
- Your private notes typed or dictated in the Transfer/Discharge tab like Significant Findings

The CIS provides links to two discharge document types:

- **Discharge Summary** to be distributed through Excelleris to the list of automatically included providers. You can also select other providers who should receive a copy.
- **Patient Discharge Summary** to be printed by a nurse and handed to the patient.

| Discharge Disposition     |   |  |  |  |  |  |  |
|---------------------------|---|--|--|--|--|--|--|
| Hospital Course           |   |  |  |  |  |  |  |
| Create Note               |   |  |  |  |  |  |  |
| Discharge Summary         |   |  |  |  |  |  |  |
| Patient Discharge Summary |   |  |  |  |  |  |  |
| Select Other Note         | - |  |  |  |  |  |  |

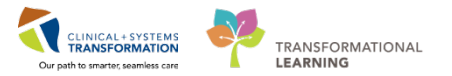

Confirm problems and diagnoses status at discharge:

1

Click on **Small Bowel Obstruction** to expand details. Ensure it states that this is a discharge diagnosis and note the status. Then, select **Modify**.

| Admission                                         | 12 Rounding               | 11 Outpatient Chart | II Transfer/Discharge | 32 Quick Orders           | 12 Endocrapy Workflow | II +                    |                             |
|---------------------------------------------------|---------------------------|---------------------|-----------------------|---------------------------|-----------------------|-------------------------|-----------------------------|
| Order Profile (22)<br>Medication Reconctilation   | Discharge Diagnosis       |                     |                       |                           |                       | Gesticator: Medical and | Patient Stated • Al Value 2 |
| Discharge Order Entry<br>Documents (0)            |                           |                     |                       | Add new as: This Visi     | a + Q Protem name     |                         | ]                           |
| Labs<br>Imaging (t)                               | - Snull bowwl obstruction |                     |                       | This Visit Chronic        |                       |                         | Modify                      |
| Mico Caltures (8)<br>Pathology (8)                | Asthma                    |                     | s                     | mall bowel obstruction    |                       |                         |                             |
| Discharge Diagnosis<br>Significant Findings       |                           |                     |                       | Condition type This Visit |                       |                         |                             |
| Procedures and Treatment<br>Provided              |                           |                     | 1                     | Kugness Type Admitting    |                       |                         |                             |
| Post Discharge Follow Up<br>Discharge Disposition |                           |                     |                       | Onset Date +<br>Status -  |                       |                         |                             |
| Hospital Course                                   |                           |                     |                       | Confirmation Confirmed    |                       |                         |                             |
| Discharge Summary                                 |                           |                     | c                     | mments                    |                       |                         |                             |
| Fatert Discharge Summary<br>Select Other Note     |                           |                     |                       | Add new                   |                       |                         |                             |

Ensure the diagnosis type reflects discharge.

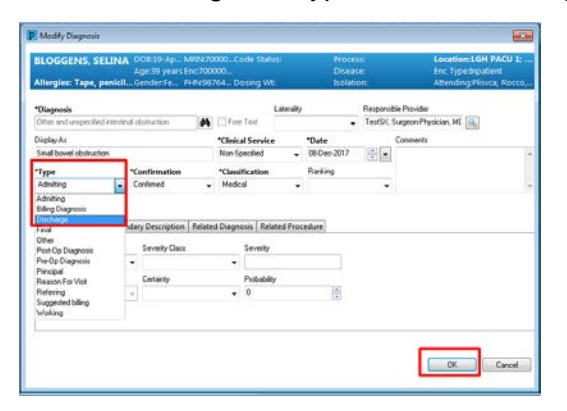

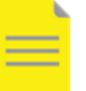

**NOTE:** You can add comments for better communication with other care team members.

2 Click the **Discharge Summary** under **Create Note** component.

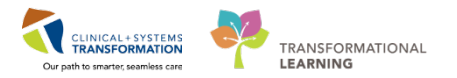

Start documenting patient's discharge by typing information under:

• Significant Findings

3

- Procedures and Treatment Provided
- Hospital Course

Entries made in these fields will auto-populate into your Discharge Summary.

Remember that you can use auto text entry to speed up the process. The Hospital Course component offers direct access to your saved autotext.

| Discharge Summary | ×   | List   |     |   |       |   |      |    |   |     |          |
|-------------------|-----|--------|-----|---|-------|---|------|----|---|-----|----------|
| Tahoma -          | •][ | Size 🔹 | Ē 🕅 | 1 | ⇒   B | I | U ab | A: | E | ± = | <b>B</b> |

The Manage Auto Text window will appear.

| inage Auto Text           |                                           |
|---------------------------|-------------------------------------------|
| - Emanagemente rent       |                                           |
| My Phrases Public Phrase  | es                                        |
| +                         | <b>Q</b> Search Auto Text                 |
| Abbreviation              | Description                               |
| "careplan                 | Care Plan                                 |
| "critical_nursingsummary  | Critical Care Nursing Shift Summary       |
| "icu_rounds_checklist     | ICU Rounds Checklist for Nurses           |
| "maid_assessments         | Medical Assistance in Dying               |
| "maid_planning            | Meidcal Assistance in Dying Contemplation |
| ,,all_codestatus          | Code Status Order                         |
| ,,all_mmse_score          | Mini Mental Status Exam                   |
| ,,card_cardioversion      | Cardioversion Procedure Note              |
| ,,cc_arterial_line        | ICU Arterial line                         |
| ,,cc_bronch               | ICU Bronchoscopy Procedure                |
| ,,cc_cardioversion        | ICU Cardioversion Note                    |
| ,,cc_chest_tube_insertion | ICU Chest Tube Insertion Note             |
| Previous 1 2 3 4 5 13 1   | Vext                                      |
|                           |                                           |
|                           |                                           |

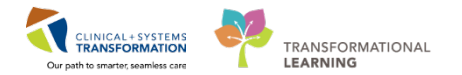

4 Once you are ready to create discharge notes, click the note links provided under **Create Note**. There are two note links available:

#### • Discharge Summary

- Create the note but Instead of Sign/Submit, clicking Save & Close will allow you to finish the note later in the Message Centre
- Patient Discharge Summary
  - o Use this note template, if necessary

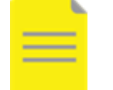

**NOTE:** PowerChart will automatically send a saved document to your Message Centre. The document will be saved as a draft and will only be visible to you.

### 🔦 Key Learning Points

- You can fully manage discharge diagnosis right in the Transfer/Discharge tab.
- A Discharge Summary will be distributed to the providers who have documented lifetime relationships on the patient's record and to any other providers selected by you
- Patient Discharge Summary is printed for the patient at discharge by nursing

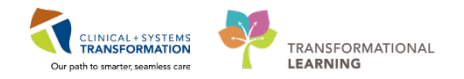

### **PATIENT SCENARIO 2 – Transfers**

#### Learning Objectives

At the end of this scenario, you will be able to:

- Inpatient Transfer
- Transfer Medication Reconciliation
- Discharge to an External Site

#### SCENARIO

Your other patient was admitted two days ago with a community acquired pneumonia. Her symptoms have been worsening despite antibiotic treatment. The patient was found to be septic.

You will complete the following 3 activities:

- Transfer to ICU
- Medication Reconciliation on Transfer
- Discharge to an External Site

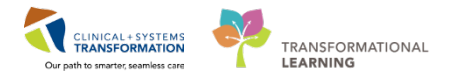

### Activity 2.1 – Transfer to ICU

Once the decision to transfer a patient is made by the provider, physician to physician communication takes place outside of the Clinical Information System (CIS) to ensure proper transfer of responsibilities. It is important that the sending physician still discusses all aspects of care and shares any concerns with the receiving physician.

To initiate the transfer and locate an appropriate bed for the patient, a **Bed Transfer Request** order is placed. This order is typically placed by the Charge Nurse of the sending unit; however, a provider may also enter this order.

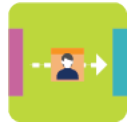

#### In this activity you will:

Place the Patient Disposition order – Bed Transfer Request

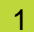

Place the Bed Transfer Order from the **Quick Orders tab > Patient Disposition** folder.

| 01             |
|----------------|
| urs 22 minutes |
| 1              |
|                |
| 4              |
| ≡•⊘            |
|                |
| ≣∙⊗            |
|                |
| =• 📀           |
|                |
| General        |
|                |
|                |
|                |
| _              |
| 0              |

2

Click the Orders for Signature icon, then click Modify.

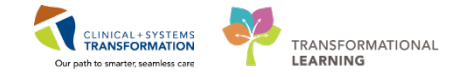

Review what details are included in this order. Note that some entries cannot be made in the Train Domain so you will leave them blank.

- 1. Name of the new attending provider = leave blank
- 2. Bed type = leave blank
- 3. Medical Service use drop-down
- 4. If patient has been accepted by the new provider = yes
- 5. Special Instructions = type or dictate
- 6. Click Sign to complete the process.

| IP-PHY-Five, Jane                           | DC    | 08:1942-Jan-22            | MRN:760000181           | Code Sta  | itus:              |             | Process:                        |         | Location:LGH 2E; 208; 01                                        |
|---------------------------------------------|-------|---------------------------|-------------------------|-----------|--------------------|-------------|---------------------------------|---------|-----------------------------------------------------------------|
| Allergies: penicillin Peanuts               | Ag    | e:/6 years<br>nder:Female | Enc:/60000000181        | Dosing V  | vt·70 ka           |             | Disease:<br>Isolation:          |         | Enc Type:inpatient<br>Attending:Train, GeneralMedicine-Physicia |
| Add  Document Medication by Hx              | Recon | ciliation •   🚴 Che       | ck Interactions         | bosing v  | laro kg            |             | Isolaton.                       |         | Reconciliation Status<br>Meds History    Admission    Discharge |
| Orders Medication List Document In Plan     |       |                           |                         |           |                    |             |                                 |         |                                                                 |
|                                             | M     | Orders for Signature      |                         |           |                    |             |                                 |         |                                                                 |
| View                                        | l     | 8 0 B 1                   | Crder Name              | Status    | Start              | Details     |                                 |         |                                                                 |
| ··· Orders for Signature                    | *     | △ LGH 2E; 208;            | 01 Enc:760000000181     | Admit: 20 | 18-Jan-02 07:44 PS | т           |                                 |         |                                                                 |
| Plans                                       |       | △ Admit/Transf            | fer/Discharge           |           |                    |             |                                 |         |                                                                 |
| -Document In Plan                           |       | 🗖 🗖                       | Bed Transfer Request    | Order     | 2018-Mar-01 16:    | 17 2018-Mar | -01 16:17 PST                   |         |                                                                 |
| ⊡ Medical                                   |       |                           |                         |           |                    |             |                                 |         |                                                                 |
| ED Pneumonia (Validated) (Initiated)        |       |                           |                         |           |                    |             |                                 |         |                                                                 |
| Suggested Plans (0)                         | nr    |                           |                         |           |                    |             |                                 |         |                                                                 |
| Orders                                      |       |                           |                         |           |                    |             |                                 |         |                                                                 |
| Admit/Transfer/Discharge                    |       |                           |                         |           |                    |             |                                 |         |                                                                 |
| - Status                                    |       |                           |                         |           |                    |             |                                 |         |                                                                 |
| Patient Care                                |       | ▼ Details for <b>B</b>    | ed Transfer Re          | equest    |                    |             |                                 |         |                                                                 |
| - Activity                                  |       | Petails 🗐 0               | rder Comments           |           |                    |             |                                 |         |                                                                 |
| - Diet/Nutrition                            | Ξ     | 1250                      |                         |           |                    |             |                                 |         |                                                                 |
| Continuous Infusions                        |       | + 3 1.                    | II ×                    |           |                    |             |                                 |         |                                                                 |
| Medications                                 |       |                           |                         |           |                    |             |                                 |         |                                                                 |
| - Blood Products                            |       | *Requested St             | art Date/Time: 01-Mar-2 | 018       | • 1617             | PST         | Medical Service                 | : [     | ✓ (3)                                                           |
| - Z Laboratory                              |       |                           |                         |           |                    |             |                                 |         |                                                                 |
| Diagnostic Tests                            |       | New Atte                  | ending Provider:        |           |                    |             | New Attending Provider Accepted | : 🔿 Yes |                                                                 |
| - Procedures                                |       |                           | Bed Type:               |           | ×                  | 9           | Telemetry                       | Ves     |                                                                 |
| Allied Health                               |       |                           |                         |           |                    | 2           | ,                               |         |                                                                 |
| Consults/Referrals                          |       | Spec                      | cial Instructions:      |           |                    | -           |                                 |         |                                                                 |
| Communication Orders                        |       |                           | 5                       |           |                    |             |                                 |         |                                                                 |
| - Supplies                                  |       |                           |                         |           |                    |             |                                 |         |                                                                 |
| Non Categorized                             |       |                           |                         |           |                    |             |                                 |         |                                                                 |
| Medication History                          | -     |                           |                         |           |                    |             |                                 |         |                                                                 |
| A A CHI CHI CHI CHI CHI CHI CHI CHI CHI CHI | P     |                           |                         |           |                    |             |                                 |         |                                                                 |
| Diagnoses & Problems                        |       |                           |                         |           |                    |             |                                 |         |                                                                 |
| Related Results                             |       |                           |                         |           |                    |             |                                 |         |                                                                 |
| Variance Viewer                             | 1     | 0 Missing Required        | Details Orders For Cosi | gnature   |                    |             |                                 |         | Sign Cancel                                                     |

### Key Learning Points

The **Bed Transfer Request** order initiates the process of searching for a bed. It also allows for identifying new medical service and transferring responsibility of care

Verbal communication between units and physicians is critical

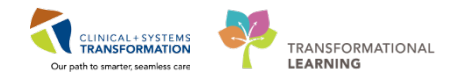

### **Activity 2.2– Medication Reconciliation on Transfer**

When transferring a patient to a different level of care, all current medications and orders must be reconciled.

The transfer medication reconciliation is similar to the admission reconciliation; however, it also includes **non-medication orders**. In the Clinical Information System (CIS), this task may be performed as **many times** as necessary, whenever a patient is transferred. The transfer reconciliation window is a convenient tool to review all of the patient's medications and orders in one step.

The receiving provider is generally the one responsible for completing transfer medication reconciliation with the exception of Critical Care providers.

The Critical Care provider will be the one responsible for completing the reconciliation when accepting **and** when sending the patient. When the Critical Care provider transfers the patient out of the Critical Care unit, he or she will **plan** transfer medication reconciliation and the receiving provider will review and sign it to initiate orders once the patient has arrived at their new unit/patient care area.

For example, when a patient is being transferred back to the Medicine Unit, the Critical Care provider plans transfer reconciliation and you as the receiving provider will review the orders, make adjustments if necessary, and sign.

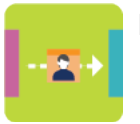

#### In this activity you will:

Complete transfer medication reconciliation

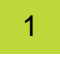

In the **Transfer/Discharge** tab, display **Discharge Medication Reconciliation** component. Click **Transfer**.

| Me | < 🔸 🔹 者 Provider View     |                                                  |                       | 🗇 Full screen 📾 Print 🍣 0 minute         |
|----|---------------------------|--------------------------------------------------|-----------------------|------------------------------------------|
| 5  | 🗚 🐚   📥 🖿   🔍 🔍   100%    | - I • • 🖄                                        |                       |                                          |
|    | Admission                 | Rounding     Transfer/Discharge     Quick Orders | × +                   | - V / I                                  |
|    | Order Profile (22)        | Medication Reconciliation                        |                       | Selected visit $  \mathfrak{d}   \equiv$ |
|    | Medication Reconciliation |                                                  | Status: ✔ Meds Histor | ry 🖌 Admission 📔 Transfer 🛛 🕄 Discharge  |
|    | Discharge Order Entry     | Order                                            | Order Start           | Status                                   |
|    | Labs                      | ✓ Scheduled (3) Next 12 hours                    |                       |                                          |
|    | Imaging (1)               | ipratropium 500 mcg, nebulized, q4h while awake  | Yesterday 22:00       | Ordered                                  |
|    | Micro Cultures            | ranitidine 150 mg, PO, qHS                       | Yesterday 22:00       | Ordered                                  |
|    | Pathology                 | salbutamol 5 mg, nebulized, q4h while awake      | Yesterday 22:00       | Ordered                                  |
|    | Discharge Diagnosis       | ✓ Continuous (0)                                 |                       |                                          |

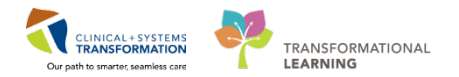

2

3

The **Transfer Reconciliation** screen displays.

You are now familiar with all icons. Use hover to discover to review this information.

**NOTE**: The transfer reconciliation displays medication and non-medication orders. On transfer within the hospital, you can continue orders that are already in place. This allows for a safe and effective transfer of care.

Click All to select all non-medication orders you would like to stop or continue, with one click.

| Add   | 🎦 Mana    | age Plans   Transfer To: (None) -                                                                               |            |     |     |       |                  |                    | Reconciliation S | tatus<br>y ✔ Admission | 🕒 Discha | ge |
|-------|-----------|----------------------------------------------------------------------------------------------------|------------|-----|-----|-------|------------------|--------------------|------------------|------------------------|----------|----|
|       |           | Orders Prior to Reconciliation                                                                                  |            |     |     |       |                  | Orders After Recon | ciliation        |                        |          |    |
| 23    | 3 8       | Order Name/Details                                                                                              | Status     |     |     | B, 77 | Order Name/Detai | ls                 |                  | Sta                    | atus     | 1  |
| ⊿     | odicatio  | nji se se se se se se se se se se se se se                                                                      |            |     |     |       |                  |                    |                  |                        |          |    |
| đ     | þ 🗈 😳     | cetaminophen<br>50 mg, PO, q4h, PRN: pain-mild or fever                                                         | Ordered    | 0   | 0   |       |                  |                    |                  |                        |          |    |
| đ     | b 😳       | tenolol<br>10 mg, PO, qdaily                                                                                    | Ordered    | 0   |     |       |                  |                    |                  |                        |          |    |
| 6     | 7 😚       | tenolol (atenolol 50 mg oral tablet)<br>. tab, PO, qdaily, 0 Refill(s)                                          | Documented |     |     |       |                  |                    |                  |                        |          |    |
| đ     | þ 🗈 😳     | pratropium<br>300 mcg, nebulized, q4h while awake                                                               | Ordered    | 0   | 0   |       |                  |                    |                  |                        |          |    |
| 9     | 7 😚       | pratropium (ipratropium 20 mcg/puff inhaler)<br>iee Instructions, 2 puffs PRN up to 12 times daily, 0 Refill(s) | Documented | 0   | 0   |       |                  |                    |                  |                        |          |    |
| 6     | 7 😚       | pratropium (ipratropium 20 mcg/puff inhaler)<br>? puff, inhalation, QID, 0 Refill(s)                            | Documented | 0   | 0   |       |                  |                    |                  |                        |          |    |
| đ     | þ 🗈 😳     | MOXIfloxacin<br>100 mg = 250 mL, 250 mL/h, IV, q24h                                                             | Ordered    | 0   | 0   |       |                  |                    |                  |                        |          |    |
| đ     | þ 🗈 😳     | predniSONE<br>10 mg, PO, qdaily with food                                                                       | Ordered    | 0   | 0   |       |                  |                    |                  |                        |          |    |
| ŧ     | þ 😳       | anitidine<br>.50 mg, PO, qHS                                                                                    | Ordered    |     |     |       |                  |                    |                  |                        |          |    |
| 9     | 7 😣       | anitidine<br>50 mg, PO, qHS, for 30 day, 30 tab, 0 Refill(s)                                                    | Documented |     | Ŭ   |       |                  |                    |                  |                        |          |    |
| đ     | þ 🗈 😳     | albutamol<br>5 mg, nebulized, q4h while awake                                                                   | Ordered    | 0   | 0   |       |                  |                    |                  |                        |          |    |
| 9     | 7 😳       | albutamol (salbutamol 100 mcg/puff inhaler)<br>ee Instructions, 1-2 puffs q4-6h, 0 Refill(s)                    | Documented | 0   | 0   |       |                  |                    |                  |                        |          |    |
| đ     | þ 🗈 😳     | odium chloride 0.9% (sodium chloride 0.9% (NS) bolus)<br>500 mL, IV, once                                       | Ordered    | 0   | 0   | 1     |                  |                    |                  |                        |          |    |
| ⊿ S1  | tatus     |                                                                                                    |            | ALL | ALL |       |                  |                    |                  |                        |          |    |
| đ     | þ 🛃 😳     | ode Status<br>31-Jan-2018 10:37 PST, Attempt CPR, Full Code, Perioperative status: Attem                        | Ordered    | 0   | 0   |       |                  |                    |                  |                        |          |    |
| ⊿ Pa  | atient Ca | re                                                                                                    |            | ALL | ALL |       |                  |                    |                  |                        |          | 1  |
| ▲ De  | etails    |                                                                                                    |            |     |     |       |                  |                    |                  |                        |          |    |
| 0 Mis | sing Requ | ired Details 24 Required Unreconciled Order(s)                                                                  |            |     |     |       |                  | Reconcile and      | Plan             | Sign                   | Cancel   |    |

For your practice, make the appropriate selections. Once you reconcile all orders, you can choose one of the following two options:

- Sign to complete the process, and activate orders immediately
- Plan to save your selections to be activated at a later time.

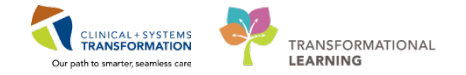

**WARNING**: When transfer reconciliation is in a **planned** status, provider's decisions remain saved but orders and order changes will not be active. Patient care is continued per current state orders until the transfer reconciliation is signed.

When a patient is transferred out of the ICU, the Critical Care provider makes decisions about current orders and chooses **Plan** so the orders continue until the receiving provider signs off.

The status of planned transfer reconciliation is partial pending indicated by 🕏 icon.

| Medication Reconciliation                              |                        | Selected visit 🏾 🍋 🗏                   |
|--------------------------------------------------------|------------------------|----------------------------------------|
|                                                        | Status: ✔ Meds History | 🗸 Admissior 🛛 🏷 Transfer 🛛 🕒 Discharge |
| Order                                                  | Order Start            | Status                                 |
| 4 Scheduled (3) Next 12 hours                          |                        |                                        |
| ipratropium 500 mcg, nebulized, q4h while awake        | Yesterday 22:00        | Ordered                                |
| ranitidine 150 mg, PO, qHS                             | Yesterday 22:00        | Ordered                                |
| salbutamol 5 mg, nebulized, q4h while awake            | Yesterday 22:00        | Ordered                                |
| ∠ Continuous (0)                                       |                        |                                        |
| ⊿ PRN/Unscheduled Available (1)                        |                        |                                        |
| acetaminophen 650 mg, PO, q4h, PRN: pain-mild or fever | January 31, 2018 10:37 | Ordered                                |
| △ Suspended (0)                                        |                        |                                        |
| <ul> <li>Discontinued (0) Last 24 hours</li> </ul>     |                        |                                        |
|                                                        |                        |                                        |

In this situation, the receiving provider clicks the **Transfer** button to display pending Transfer Reconciliation window. The receiving provider reviews orders and makes decisions to continue, discontinue, or add orders. Sometimes it might be appropriate to stop all current orders and place new ones.

### Key Learning Points

- The receiving provider is responsible for the review and signature of the transfer medication and non-medication reconciliation upon receipt of the patient
- When the Critical Care provider is transferring patients out of the Critical Care unit, they will leave the reconciliation in **planned** status (select Plan) and current orders continue until the receiving provider signs off

1

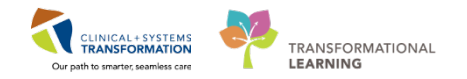

### Activity 2.3 – Discharge to an External Site

When you transfer your patient to an external site, the patient must be discharged from the current site. The current encounter is closed. The receiving provider accepts the patient and completes steps for admission at the receiving site.

You contact Patient Transfer Network (PTN) to identify the receiving provider and arrange for a provider to provider communication. This action takes place outside of the Clinical Information System (CIS). In this example, a receiving provider has been identified and has accepted the patient. You complete handover and the patient is now ready to be moved.

To proceed with transfer to the external site, you will **discharge the patient from your site**. Follow the discharge process from our previous activities and discharge the patient.

Use one of the techniques you have learned before and place a **Discharge to External Site** order.

| Orders for Signature              |                 |                    |                  |                     |      |        |
|-----------------------------------|-----------------|--------------------|------------------|---------------------|------|--------|
| 🔊 🕐 🖳 🕅 Order Name                | Status          | Start              | Details          |                     |      |        |
| ⊿ LGH ED; INTK; 314 Enc:70000     | 00015911 Adm    | it: 01-Dec-2017 12 | :24 PST          |                     |      |        |
| ⊿ Admit/Transfer/Discharge        |                 |                    |                  |                     |      |        |
| 🔲 👘 🛛 Discharge to Ex             | ternal Order    | 09-Dec-2017 1      | 6:04 09-Dec-2017 | 7 16:04 PST         |      |        |
| ■ Details for Discharge te        | o Externa       | l Site             |                  |                     |      |        |
| Details 0rder Comments            |                 |                    |                  |                     |      |        |
| + * lh. 🖡 🗧                       |                 |                    |                  |                     |      |        |
| *Requested Start Date/Time:       | )9-Dec-2017     | 1604               | PST              | Accepting Provider: |      |        |
| Facility:                         |                 |                    | ]                | Unit/Location:      |      |        |
| Special Instructions:             |                 |                    |                  |                     |      |        |
|                                   |                 |                    |                  |                     |      |        |
|                                   |                 |                    |                  |                     |      |        |
|                                   |                 |                    |                  |                     |      |        |
|                                   |                 |                    |                  |                     |      |        |
|                                   |                 |                    |                  |                     |      |        |
|                                   |                 |                    |                  |                     |      |        |
| 0 Missing Required Details Orders | For Cosignature |                    |                  |                     | Sign | Cancel |

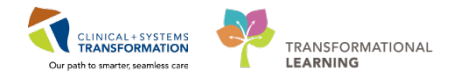

### **Key Learning Points**

- When transferring your patient to an external site, you **discharge** the patient from the current site this includes discharge medication reconciliation and a discharge summary
  - **Discharge to External Site** order initiates the process of moving your patient to another site
- If the external site uses the CIS, the patient chart is available for the receiving team to view electronically. If the receiving site is not using the CIS, there will be a printout of the discharge summary as per organizational procedures

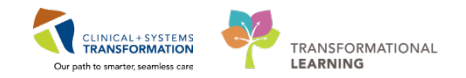

### **PATIENT SCENARIO 3 – Ambulatory Organizer**

#### Learning Objectives

At the end of this Scenario, you will be able to do the following in Ambulatory Organizer:

- Access the Patient Chart through Ambulatory Organizer
  - Document a patient visit

#### SCENARIO

In this scenario, you are seeing the patient in the outpatient clinic for a follow-up several weeks after surgery.

You will complete the following 3 activities in Ambulatory Organizer:

- Navigating Ambulatory Organizer
- Create Outpatient Prescriptions
- Complete a Visit Note

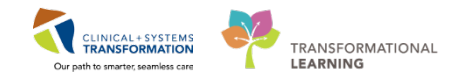

### Activity 3.1 – Navigating Ambulatory Organizer

**Ambulatory Organizer** helps organize your day and see your schedule. The name Ambulatory Organizer is a misnomer as its functionalities are useful in more than just the ambulatory/outpatient setting. As a surgeon, whether or not you run a clinic in the hospital, you can use Ambulatory Organizer to view any scheduled appointment (i.e. surgical slate).

Since you have been accessing patients via Patient Overview thus far; **Ambulatory Organizer** is essentially another big picture way to view your patients and organize your workflow.

| Ambulatory Organizer          |                           |                                                          |                        |                                                         |       | (D) Full screen | 🖥 Print 🛛 📀 10 minutes age |
|-------------------------------|---------------------------|----------------------------------------------------------|------------------------|---------------------------------------------------------|-------|-----------------|----------------------------|
| A 10   -10 10   -5, -5,   10  | × •   <b>⊘</b> ⊜ <u>∆</u> |                                                          |                        |                                                         |       |                 |                            |
| Ambulatory Organizer          |                           |                                                          |                        |                                                         |       |                 |                            |
| Day View (138) Open 1         | terns (6) Upcomir         | ng                                                       |                        |                                                         |       |                 |                            |
| 4 January 24, 201             | B 🔤 🕨 Patie               | ents for: 🍿 LGH ORs Open for Emergencies on Holidays and | d Weekends ~           |                                                         |       |                 |                            |
| Time                          | Duration.                 | Patient                                                  | Details                | Status (as of 11:30)                                    | Notes |                 | ۲                          |
| 7:05 AM<br>Pilsvcw, Tyler, MD | 10 mins                   | Surgery Scheduling - Postpone,<br>52 Years, Male         | Repair Hernia Inguinal | Confirmed<br>LGH Lions Gate<br>LGH Main OR   LGHOR WHS  | a.    |                 | (1)                        |
| 7:05 AM<br>Plisvcw, Tyler, MD | 10 mins                   | Surgery Scheduling - Postpone,<br>52 Years, Male         | Repair Hernia Inguinal | Confirmed<br>LGH Lions Gate<br>LGH Main OR   LGHOR SEY  | 4     |                 |                            |
| 7:15 AM LIGHOR SEY            | 35 mins                   | No appointments                                          |                        |                                                         |       |                 |                            |
| 7:15 AM LGHOR WHS             | 30 mins                   | No appointments                                          |                        |                                                         |       |                 |                            |
| 7:45 AM<br>Pliavcw, Tyler, MD | 15 mins                   | Validate, PAC Screening-Nurse<br>52 Years, Male          | Repair Hernia Inguinal | Confirmed<br>LGH Llons Gate<br>LGH Main OR   LGHOR CAP  |       |                 |                            |
| 7:45 AM<br>Plievcw, Tyler, MD | 10 mins                   | PAC-Screening-Nurse, Vincent<br>52 Years, Male           | Repair Hernia Inguinal | Confirmsed<br>LGH Lions Gate<br>LGH Main OR   LGHOR GRV | 12    |                 |                            |
| 7:45 AM<br>Plisyce, Tyler, MD | 11 mins                   | OR Manager - Dynamic Tracking,<br>52 Years, Male         | Repair Hernia Inguinal | Confirmed<br>LGH Lions Gate<br>LGH Main OR   LGHOR GRV  | 14    |                 |                            |
|                               |                           | many answers induced                                     |                        | Confirmed                                               |       |                 | +                          |

The **Ambulatory Organizer** provides a simple and comprehensive view of the clinic's schedule and displays a snapshot of the day's appointments. The view is organized by appointment times. It also includes additional pertinent information such as:

- Appointment times and details
- Patient information and status
- Outstanding items to be completed for each visit
- Patient care related reminders

Remember to click **Refresh <** in **Ambulatory Organizer** to ensure that your display is up-to-date.

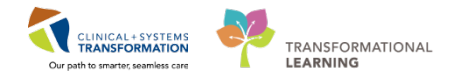

1 Select Each Ambulatory Organizer from the Toolbar.

| PowerChart Organizer for Train, Surgeon-Physician4, MD                   |                                                                                                    |  |  |  |  |  |
|--------------------------------------------------------------------------|----------------------------------------------------------------------------------------------------|--|--|--|--|--|
| Task Edit View Patient Chart Links Notifications Navigation              | Help                                                                                                |  |  |  |  |  |
| 🗄 🖃 Message Centre 🎬 Patient Overview 🏻 Perioperative Tracking 📲 Ambulat | tory Organizer 🧯 MyExperience   Aratient List 🎬 Dynamic Worklist 🎬 LearningLIVE 🍦 🛙 😋 CareConnect ( |  |  |  |  |  |
| 🗄 🎢 Exit 🕞 Communicate 👻 iAware 🍙 Discern Reporting Portal 📋 Repo        | ort Builder 🛫 🗄 😋 Patient Health Education Materials 😋 Policies and Guidelines 😋 UpToDate 🖕         |  |  |  |  |  |

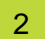

Once Ambulatory Organizer opens it is defaulted to **Day View** on today's date.

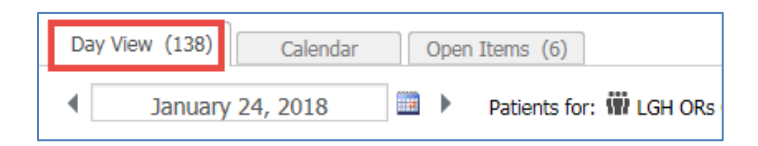

If this is your first time logging in you will need to set up what you want to see.

Click **No Resource Selected** to bring up the search box

Type LGH MDC to display patients for this particular location

| Ambulatory Organizer                                                           | 💢 Full screen 🛛 👼 Print 💸 30 minutes ap |
|--------------------------------------------------------------------------------|-----------------------------------------|
| AB B B                                                                         |                                         |
| Ambulatory Organizer                                                           |                                         |
| Day View Open Items (0) Upcoming                                               |                                         |
| <ul> <li>✓ January 24, 2018  → Patients for: No Resource Selected -</li> </ul> |                                         |
|                                                                                |                                         |
|                                                                                | 18                                      |
|                                                                                |                                         |
|                                                                                |                                         |
|                                                                                |                                         |
|                                                                                |                                         |
|                                                                                |                                         |
|                                                                                |                                         |

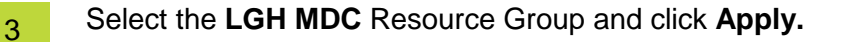

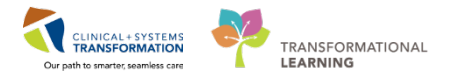

| Patients for: 🗰 LGH MDC Resource Group 👻                                                  |  |  |  |  |
|-------------------------------------------------------------------------------------------|--|--|--|--|
|                                                                                           |  |  |  |  |
| Add Other                                                                                 |  |  |  |  |
| LGH MDC Chair 1         LGH MDC Chair 2         LGH MDC Chair 3         LGH MDC Stretcher |  |  |  |  |
| Apply Cancel                                                                              |  |  |  |  |

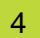

#### All the patients in this clinic is now displayed in **Day View**:

| Ambulatory Organizer                    |                |                                        |                        |                          |                                         |   |
|-----------------------------------------|----------------|----------------------------------------|------------------------|--------------------------|-----------------------------------------|---|
| Day View. (29) Open Itams               | s (0) Upcoming |                                        |                        |                          |                                         |   |
| 4 January 24, 2018                      | 📑 🕨 Patie      | nts for: 🗰 LGH MDC Resource Group *    |                        |                          |                                         |   |
| Time                                    | Duration       | Patient                                | Decals                 | Status (as of 11:50)     | Notes                                   | ۷ |
| Douglas, Josh MD                        | 10 mins        | Amb-Phy, Blanca<br>74 Years, Female    | MDC MD New             | LGH OCC MDC              | Reason for Visit : High blood pressure  |   |
| 10:45 AM<br>LGH MDC Stretcher; Dougla . | 45 mins        | Scheduling, Glenda<br>36 Years, Female | Infusion - Antibiotics | Confirmed<br>LGH OCC MDC | Reason for Visit : Celluitts / Abscess  |   |
| 11:00 AM<br>LGH MDC Chair 1; Douglas, . | 45 mins        | Scheduling, Cora<br>36 Years, Female   | Infusion - Antibiotics | Confirmed<br>LGH OCC MDC | Reason for Visit : Celluitis / Abscess  |   |
| 11:00 AM<br>Douglas, Josh MD            | 10 mins        | Amb-Phy, Robin<br>74 Years, Female     | MDC MD New             | Confirmed<br>LGH OCC MDC | Reason for Visit : High blood pressure  |   |
| 11:10 AM<br>Douglas, Josh MD            | 10 mins        | Amb-Phy, Mary<br>74 Years, Female      | MDC MD New             | Confirmed<br>LGH OCC MDC | Readon for Visit : High blood pressure  |   |
| 11:15 AM<br>LGH MDC Chair 2; Douglas,   | 45 mins        | Scheduling, Dana<br>36 Years, Female   | Infusion - Antibiotics | Confirmed<br>LGH OCC MDC | Reason for Visit : Cellulitis / Abscess |   |
| 11:30 AM<br>Douglas, Josh MD            | 10 mins        | Amb Phy, Latoya<br>74 Years, Female    | MDC MD New             | Confirmed<br>LGH OCC MDC | Reason for Visit : High blood pressure  |   |
| 11:40 AM<br>Douglas, Josh MD            | 10 mins        | Amb-Phy, Lea<br>74 Years, Female       | MDC MD New             | Confirmed<br>LGH OCC MDC | Reason for Visit : High blood pressure  | Ξ |
| 11:50 AM<br>Douglas, Josh MD            | 10 mins        | Amb-Phy, Debbie<br>74 Years, Female    | MDC MD New             | Confirmed<br>LGH OCC MDC | Reason for Visit : High blood pressure  |   |

To help find your patient, you may sort the appointment list by selecting any of the following column headings:

| mbulatory Organizer                   |                |                                          |                        |                          |                                         | = |
|---------------------------------------|----------------|------------------------------------------|------------------------|--------------------------|-----------------------------------------|---|
| Day View (29) Open Item               | a (0) Upcoming |                                          |                        |                          |                                         |   |
| 4 January 24, 2018                    | 🔜 🕨 Patier     | ts for: 👹 LGH MDC Resource Group ~       |                        |                          |                                         |   |
| Time                                  | Duration       | Patient                                  | Details                | Status (as of 12:30)     | Notes                                   | ۲ |
| 8:00 AM<br>Douglas, Josh MD; LGH MD . | 15 mins        | Validate, Scheduling<br>36 Years, Female | Infusion - Antibiotics | Confirmed<br>LGH OCC MDC | Reason for Visit : Cellulitis / Abscess | ń |
| 8:00 AM<br>Downlas, Josh MD+ LGH MD   | 15 mins        | Scheduling, Joan                         | Infusion - Antibiotics | Confirmed                | Reason for Visit : Celluitis / Abscess  |   |

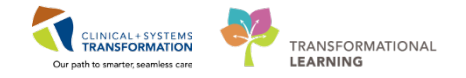

5 You may add an informal comment to an appointment to share information with other providers and clinicians.

Click 📮 to open the Comments box

Type testing then click Save.

|   | Comments                 |                                         |
|---|--------------------------|-----------------------------------------|
|   | Add New Comment          | Notes                                   |
| s |                          | Reason for Visit : Cellulitis / Abscess |
| s | (0 / 255)<br>Save Cancel | Reason for Visit : Cellulitis / Abscess |
| Ŀ | Continued                |                                         |

6 The color status on the left side of the booked appointment slot assists you to understand the flow of the clinic. The status of a patient will update based on documentation completed by other clinicians.

For example, an O.R. slate is displayed below to show a patient's status:

| Ambulatory Organizer           |                              |                                                           |                                 |                                                             |            |   |
|--------------------------------|------------------------------|-----------------------------------------------------------|---------------------------------|-------------------------------------------------------------|------------|---|
| Day View (138) Open 1          | tems (6) Upcomir<br>8  Patie | 10<br>Ints for: 🗰 LGH ORs Open for Emergencies on Holiday | s and Weekands =                |                                                             |            |   |
|                                | Duration                     | Palant                                                    | Details                         | Status (as of 12-67)                                        | Roles      | ۵ |
| 12:30 PM<br>Pisvov, Tyler, MD  | 10 mins                      | Postop-Nurse, Ian<br>55 Years, Male                       | Repair Hernia Inguinal<br>Right | Post-Op<br>LGH Lions Gate<br>LGH Main OR   LGHOR NEW        | 4          | • |
| 12:30 PM<br>Plisycy, Tyler, MD | 10 mins                      | Postop-Nurse, Claude<br>64 Years, Male                    | Repair Hernia Inguinal          | Post-Op<br>LGH Lions Gate<br>LGH Main OR   LGHOR NEW        | 14         |   |
| 12:35 PM LCHOR SEY             | 25 mins                      | No appointments                                           |                                 |                                                             |            |   |
| 12:40 PM<br>Plisvov, Tyler, MD | 22 mins                      | SA-ER, Julie<br>36 Years, Female                          | Appendectomy                    | Confirmed<br>LGH Lions Gate<br>LGH Main OR   LGHOR AddOn 01 | <b>1</b> 4 |   |
| 12:45 PM<br>Plisvow, Tyler, MD | 15 mins                      | Postop-Nurse, Guadalupe<br>56 Years, Male                 | Repair Hernia Inguinal          | Post-Op<br>LGH Lions Gate<br>LGH Main OR   LGHOR NEW        | G.         | T |

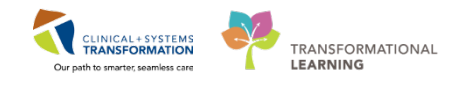

| Color<br>Status | Definition                                                                                                    |
|-----------------|----------------------------------------------------------------------------------------------------|
|                 | Light blue indicates a confirmed appointment.                                                                                                    |
|                 | Medium blue indicates a checked in appointment.                                                                                                    |
|                 | Green indicates a seen by nurse, medical student, Tech, Allied Health or custom status has taken place.                                                      |
|                 | Orange indicates a seen by physician, mid-level provider, resident, or custom status has taken place.                                                        |
|                 | Dark grey indicates the appointment has been checked out.                                                                                                    |
|                 | White indicates a no show, hold, or canceled appointment (these appointment types are displayed if the system administrator has configured them to display). |

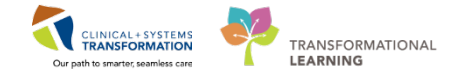

Hover the cursor over a patient's name to display patient demographic information in Day View.

| mbulatory Organizer                   |                 |                                                         |                                             |                                                        |  |  |  |
|---------------------------------------|-----------------|---------------------------------------------------------|---------------------------------------------|--------------------------------------------------------|--|--|--|
|                                       |                 |                                                         |                                             |                                                        |  |  |  |
| Imbulatory Organizer                  |                 |                                                         |                                             |                                                        |  |  |  |
| Day View (138) Open                   | Items (6) Upcom | ing<br>ients for: 🗰 LGH ORs Open for Emergencies        | on Holidays and Weekends ¥                  |                                                        |  |  |  |
| ▲<br>Time                             | Duration        | Patient                                                 | Details                                     | Status (as of 12:52)                                   |  |  |  |
| <b>12:30 PM</b><br>Plisvcw, Tyler, MD | 10 mins         | Postop-Nurse, Jan<br>55 Years, Male Name: F             | ostop-Nurse, Ian<br>Right                   | Post-Op<br>LGH Lions Gate<br>LGH Main OR   LGHOR NEW   |  |  |  |
| <b>12:30 PM</b><br>Plisvcw, Tyler, MD | 10 mins         | Postop-Nurse, ¢tar FIN : 760<br>64 Years, Male DOB : 02 | 000000099<br>02/1962 Repair Hernia Inguinal | Post-Op<br>LGH Lions Gate<br>LGH Main OR   LGHOR NEW   |  |  |  |
| 12:35 PM LGHOR SEY                    | 25 mins         | No appointments                                         | nale                                        |                                                        |  |  |  |
| 12:40 PM<br>Plisvcw, Tyler, MD        | 22 mins         | SA-ER, Julie<br>36 Years, Female                        | Appendectomy                                | Confirmed<br>LGH Lions Gate<br>LGH Main OR LLGHOR AddO |  |  |  |

8

7

Calendar View is also another way to view patients, select Calendar View.

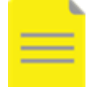

**NOTE:** Rescheduled, cancelled, hold, or no-show appointments are not displayed in Calendar View.

| Da | ay View (138) | Calendar | ( | Open | Items (6)               |
|----|---------------|----------|---|------|-------------------------|
| •  | January       | 24, 2018 |   | Þ    | Patients for: 🗰 LGH ORs |

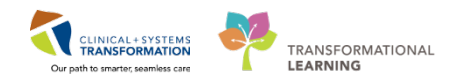

| Ambulatory Orga | nizer          |                |                           |                                            |                           |                                                                     |
|-----------------|----------------|----------------|---------------------------|--------------------------------------------|---------------------------|---------------------------------------------------------------------|
| A B   B B       | 🔍 🔍   100% 🛛 🔸 | 004            |                           |                                            |                           |                                                                     |
| Ambulatory Org  | ganizer        |                |                           |                                            |                           |                                                                     |
| Day View        | Calendar       | Onen Items (5) |                           |                                            |                           |                                                                     |
|                 |                | open nemo (5)  |                           |                                            |                           |                                                                     |
| Day Week        | Novemb         | er 16, 2017    | Patients for: LGH MDC Cha | ir 1 ; LGH MDC Chair 2 ; LGH MDC Chair 3 = |                           |                                                                     |
| LGH MDC Ch      | LGH MDC Ch     | LGH MDC Ch     | han .                     |                                            |                           |                                                                     |
|                 | Sun 11/12      | •              | Mon 11/13                 | Tue 11/14                                  | Wed 11/15                 | Thu 11/16                                                           |
| 3 am            |                |                |                           |                                            |                           |                                                                     |
| 4 am            |                |                |                           |                                            |                           |                                                                     |
|                 |                |                |                           |                                            |                           |                                                                     |
| 5 am            |                |                |                           |                                            |                           |                                                                     |
| 6 am            |                |                |                           |                                            |                           |                                                                     |
| 7 am            |                |                |                           |                                            |                           |                                                                     |
|                 |                |                |                           |                                            |                           | 10 10 10 10 10 10 10 10 10 10 10 10 10 1                            |
| 8 am            |                |                | LGH MDC Antibiotics       | LGH MDC Antibiotics                        | LGH MDC Antibiotics       | LGH MDC Antibiotics CSTSOTICST, Actional,<br>Infusion - Antibiotics |
| 9 am            |                |                |                           |                                            |                           | CityLin, LEVE                                                       |
| 10 am           |                |                |                           |                                            |                           | Lish MDC Ambiotics                                                  |
|                 |                |                |                           |                                            |                           | -                                                                   |
| 11 am           |                |                |                           |                                            |                           |                                                                     |
| 12 pm           |                |                | LGH MDC Infusion          | CSTSOTEST, AUGAIL                          | WATER, BEAN               | CSTSOHTEST, STHEATHER<br>Transfigure - RVIG                         |
| 1 pm            |                |                |                           | Olecked In<br>hype                         | Directed In<br>magnetizer | Confirmed<br>TVSG                                                   |
|                 |                |                |                           |                                            |                           | 1220                                                                |
| 2 pm            |                |                |                           | LGH MDC Infusion                           | LGH MDC Infusion          |                                                                     |

\* Due to the limitations of the training environment, Calendar View is not currently configured

In Calendar View, you may also hover over patients to view demographic details.

| Day V         | ïew (1) Calen                            | dar Op     | pen Items (2) Upcoming                                                                                                  |               |
|---------------|------------------------------------------|------------|----------------------------------------------------------------------------------------------------|---------------|
| Day           | Week                                     | December   | 12, 2017 Detients for                                                                                                   | : Ba <u>ç</u> |
|               |                                          | Baggoo, Al | lan MD                                                                                                    |               |
| 7 am          |                                          |            |                                                                                                    |               |
| 8 am          | -                                        | LGH JRAC   | CSTSNCOOPER, STBE LGH MDO<br>Mastectomy Partial<br>Confirmed                                                            | C             |
| 9 am<br>10 am | CSTSNMCCOY, STJOSIE<br>Dermabrasion Face |            | Appointment Time: 8:00 AM - 9:00 AM<br>Name: CSTSNCOOPER, STBETTY<br>Procedure: Mastectomy Partial<br>Status: Confirmed |               |

9

10

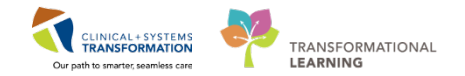

In Calendar View, you can also view your whole week, select Week.

| Ambulatory Organizer             |   |                                          |
|----------------------------------|---|------------------------------------------|
| Day View Calendar Open Items (0) | ] |                                          |
| Day Week January 24, 2018        |   | Patients for: 🇰 LGH MDC Resource Group 👻 |

**Open Items** displays a list of appointments that have outstanding actions to be completed (e.g. a missing consult note.)

Select the **Open Items** tab to view this.

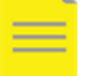

**NOTE:** The Task List feature used by the nursing is not available for providers.

| Ambulatory Organizer                                                                                                    |                                 |         |       |                     |  |  |  |  |
|----------------------------------------------------------------------------------------------------|---------------------------------|---------|-------|---------------------|--|--|--|--|
| Day View (6) Calendar Open Items (1)                                                                                                    |                                 |         |       |                     |  |  |  |  |
| Patients for: Baggoo, Alan                                                                                                    | Patients for: Baggoo, Alan MD 👻 |         |       |                     |  |  |  |  |
| From: August 7, 2017 View                                                                                                    | 7 More Days                     |         |       |                     |  |  |  |  |
| Appointment                                                                                                    | Patient                         | Details | Notes | Outstanding Actions |  |  |  |  |
| △ More Than 2 Days Ag                                                                                                    | go (1)                          |         |       |                     |  |  |  |  |
| 10 August, 2017     CSTSCHEMPI, NANCY     Cast New     Reason for Visit : query     Note Not Started       8:00 AM     5 Years, Female     ✓ Task List Complete |                                 |         |       |                     |  |  |  |  |
|                                                                                                    |                                 |         |       |                     |  |  |  |  |

12 Now that you are familiar with Ambulatory Organizer, let's open the patient's chart from Day View.

Select **Day View** and find your patient and Click directly on the patient's name to open their chart.

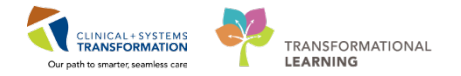

13 You will be prompted to Assign a Relationship with the patient, select Consulting Provider and click OK

| Assign a Relationship                                                                                               | <b>×</b>  |
|----------------------------------------------------------------------------------------------------|-----------|
| For Patient:                                                                                                    |           |
| Relationships:                                                                                                    |           |
| Consulting Provider                                                                                                 |           |
| Covering Provider<br>Education<br>Quality / Utilization Review<br>Referring Provider<br>Research<br>Triage Provider |           |
|                                                                                                    | OK Cancel |

### 14

The patient's chart will open to Provider View.

| < 🔹 👻 者 🛛 Provider Vie                  | w  |                                   |                   |    |                    |                 |      | [D] Full screen | Print        | ₽ 0 minutes ago       |
|-----------------------------------------|----|-----------------------------------|-------------------|----|--------------------|-----------------|------|-----------------|--------------|-----------------------|
| A 🗎   📥 🖿   🔍 🔍   100%                  |    | -   • • 🗳                         |                   |    |                    |                 |      |                 |              |                       |
| Admission                               | 23 | Rounding 🛛                        | Outpatient Chart  | 23 | Transfer/Discharge | 23 Quick Orders | - 23 | ŀ               |              | =-                    |
| Advance Care Planning and Goals of Care | ^  | Advance Care Planning and         | l Goals of Care 🚽 |    |                    | ,               |      |                 |              | ∂ =-                  |
| Chief Complaint                         |    | Advance Care Plan (0) Most Recent |                   |    |                    |                 |      |                 |              | E                     |
| Visits (3)                              |    | Advance Directive Not Found       |                   |    |                    |                 |      |                 |              |                       |
| Histories                               |    | Resuscitation Status Not Found    |                   |    |                    |                 |      |                 |              |                       |
| Documents (1)                           |    |                                   |                   |    |                    |                 |      |                 |              |                       |
| Links                                   |    |                                   |                   |    |                    |                 |      |                 |              | ~   <b>~</b>   =-     |
| Vital Signs &                           | -  | Chier Complaint                   |                   |    |                    |                 |      |                 | Selected vis | <u>at   45"   = *</u> |

### Key Learning Points

- **Ambulatory Organizer** allows you to see your scheduled appointments and offers three different displays to help you prioritize your day:
- **Day View** lists your appointments scheduled for a selected date and facility and informs about appointment status and details.
- **Calendar** tab displays your appointments for a selected day or week.
  - **Open Items** tab display unfinished tasks for a single provider. You can open patient's chart in specific location directly from that view

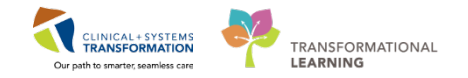

### Activity 3.2 – Create Outpatient Prescriptions

In the outpatient setting, you may need to create prescriptions for your patient.

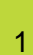

If you decide to perform an Outpatient Medication Reconciliation, the process is similar to the inpatient process.

To access the Outpatient Reconciliation tab, Select or Scroll to Current Medications in Provider View.

| dmission                                 | 22 Rounding                             | 22 Ou         | tpatient Chart | 22 | Transfer/Discharge | -22 | Quick Orders S         | +         |               | 0 / -      |
|------------------------------------------|-----------------------------------------|---------------|----------------|----|--------------------|-----|------------------------|-----------|---------------|------------|
|                                          |                                         |               |                |    |                    |     |                        |           |               |            |
| dvance Care Planning and<br>oals of Care | Current Medicati                        | ons 🛨         |                |    |                    |     |                        |           | Selected visi | e   e   =- |
| hief Complaint                           |                                         |               |                |    |                    |     | Status: 😲 Meds History | Admission | Transfer 🟮 Ou | tpatient   |
| isits (3)                                | Order                                   |               |                |    |                    |     | Order Start            | Status    |               |            |
| stories                                  | Scheduled (0)                           |               |                |    |                    |     |                        |           |               |            |
| ocuments (1)                             | A Continuous (0)                        |               |                |    |                    |     |                        |           |               |            |
| ka                                       | 4 PRN/Unscheduled                       | Available (0) |                |    |                    |     |                        |           |               |            |
| al Signs &                               | <ul> <li>Administered (0) L</li> </ul>  | ast 24 hours  |                |    |                    |     |                        |           |               |            |
| bs                                       | <ul> <li>Discontinued (0) t.</li> </ul> | ast 24 hours  |                |    |                    |     |                        |           |               |            |
| athology                                 |                                         |               |                |    |                    |     |                        |           |               |            |
| icro Cultures                            |                                         |               |                |    |                    |     |                        |           |               |            |
|                                          | Allergies / 1)                          |               |                |    |                    |     |                        |           | All Visb      | 5 10       |

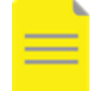

**NOTE:** Outpatient Reconciliation is only be available if the patient has an outpatient encounter.

Location:LGH OCC MDC Enc Type:Outpatient Attending:

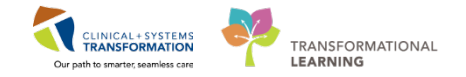

2 If you decide not to perform medication reconciliation, you may still create a prescription **from the existing medication list** for your patient.

To create a prescription, ensure you are on the **Outpatient** tab.

Select or scroll to Home Medications.

| 🔿 🔸 🏦 Provider Vie         |     |                                       |                   |                               |                 |                        |                 |               |                         | Cl Full screer            | Print .        | @ 26 m      | inutera |
|----------------------------|-----|---------------------------------------|-------------------|-------------------------------|-----------------|------------------------|-----------------|---------------|-------------------------|---------------------------|----------------|-------------|---------|
| A B 8 B 4 4 100%           |     |                                       |                   |                               |                 |                        |                 |               |                         |                           |                |             |         |
| Admission                  | ы   | Rounding                              | 22                | Outpatient Chart              | 22              | Transfer/Discharge     | П               | Quick Orders  | 1                       | +                         |                | 0           | /=      |
|                            | -   | Chest pain on breath                  | ng                |                               |                 | Me                     | dical           |               |                         |                           |                |             |         |
| Chief Complaint            |     | <ul> <li>Resolved Problems</li> </ul> | (0)               |                               |                 |                        |                 |               |                         |                           |                |             |         |
| Documenta (1)              |     |                                       |                   |                               |                 |                        |                 |               | Description (bob or     |                           | consists fits  |             | -       |
| Links                      |     |                                       |                   |                               |                 |                        |                 |               | Neconciliación Statuli. | Incompacte                | ompiete He     | CIRCINATION | 0       |
| Histories                  |     |                                       |                   |                               |                 |                        |                 |               |                         |                           |                |             |         |
| Home Modications (3)       | ι.  |                                       |                   |                               |                 |                        |                 |               |                         |                           |                |             | 2       |
| Allergies (1)              | 1.4 | Home Medication                       | <b>15</b> (3)     |                               |                 |                        |                 |               |                         |                           | AB V           | 953 4       |         |
| Labs 🕈                     |     |                                       |                   |                               |                 |                        |                 |               |                         |                           |                |             |         |
| Micro Cultures (0)         |     |                                       |                   |                               |                 |                        |                 |               | Status: 0 Med           | s History   🖸 Ad          | mission        | Outpath     | нt      |
| Pathology (0)              | 4   | Medication                            |                   | - A -                         |                 |                        | Responsible Pro | oider         | Compliance              | Estimated Sup             | oply Remaining |             |         |
| Imaging                    | 11  | 4 alendronate 10                      | ng, PO, gdaily, I | for 30 day, 30 tab, 0 Refil(s | 3               |                        | -               |               | -                       | 10 days ren               | naining        |             |         |
| History of Present Illness |     | dictofenac-mISO                       | ROstol (diclofer  | sac-miSOPROstol 50 mg-200     | mcg tab) 11     | ab, PO, BID with food, | -               |               | -                       | 10 days ren               | naining        |             |         |
| Physical Exam              |     | for 30 day, 60 to                     | b, 0 Refill(s)    |                               |                 |                        |                 |               |                         |                           |                |             |         |
| Active Issues              |     | G enatapril (enalap                   | rii maleate 2.5 r | ng orar tablet) 1 tab, PO, or | sany, 30 tab, 0 | House(R)               | Physician1, M   | rgency-<br>4D |                         |                           |                |             |         |
| New Order Entry            |     |                                       |                   |                               |                 |                        |                 | 9<br>- 121    | Company and response    | Contraction of the second |                | 1.1000      |         |
| Assessment and Plan        |     |                                       |                   |                               |                 |                        |                 | Doc           | ument History: Incom    | plete Complet             | le History     | 1 50        | n       |

3 Click directly on the **Home Medications** heading.

Home Medications (3)

4

In the Medication List, Click +Add

| < 🕘 🔸 🔒 Medication List                                    |                                                                            | 🖸 Full screen 🛛 👼 Print 💸 0 minutes ago                             |
|------------------------------------------------------------|----------------------------------------------------------------------------|---------------------------------------------------------------------|
| + Add   @ Document Medication by Hx   Reconciliation •   & | Check Interactions                                                         | Reconciliation Status<br>Meds History 🚯 Admission 🚯 Outpatient      |
| Orders Medication List                                     | Posture All Antice Press 1 All Antice Market Price                         | Chana Mara Dalam                                                    |
| View                                                       | Compaged Address of Ministry Internet insurantial                          | or see more order                                                   |
| Orders for Signature                                       | 🖓 🕅 Order Name Status Dose Details                                         |                                                                     |
| The Admit (Transfer (Dirch stars                           | 4 Medications                                                              |                                                                     |
| Chathar Chathar                                            | enalapril (enalapril m Prescribed 1 tab, PO, gdaily, drug form: tab, dispe | nse gty: 30 tab, refill(s): 0, start: 2018-Jan-04 11:00 PST         |
| Balant Care                                                | alendronate Documen 10 mg, PO, gdaily, drug form: tab, disp                | ense gty: 30 tab, refill(s): 0, start: 2018-Jan-04 10:39 PST        |
| Patient Care                                               | diclofenac-miSOPRO Documen 1 tab, PO, BID with food, drug form: tal        | o, dispense qty: 60 tab, refill(s): 0, start: 2018-Jan-04 10:39 PST |
| Diet/Nutrition                                             |                                                                            |                                                                     |

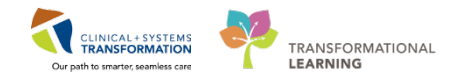

### 5 In the Add Order window, search *cipro*.

Ensure the Ambulatory (Meds as Rx) is selected for order **Type**.

| P Amb-   | Phy, Lea - Add Order                   |                                                                           |                      |                                             |
|----------|----------------------------------------|---------------------------------------------------------------------------|----------------------|---------------------------------------------|
| Amb-F    | Phy, Lea Di                            | OB:1943-Feb-07 MRN:760000746 Code Status:<br>ge:74 years Enc:760000000746 | Process:<br>Disease: | Location:LGH OCC MDC<br>Enc Type:Outpatient |
| Allergie | s. penicilin 0                         | ender.remaie PHN.10700000746 Dosing Wi.70 kg                              | isolation.           | Attending.                                  |
| Search:  | cipro 🔍 Adv                            | anced Options 👻 Type 🛅 Ambulatory (Meds as Rx)                            | <b>•</b>             |                                             |
|          | Cipro                                  |                                                                           |                      |                                             |
| - cita   | Cipro 250 mg oral tablet               |                                                                           |                      |                                             |
|          | Cipro 250 mg oral tablet (1 tab, PO, o | once, drug form: tab)                                                     |                      |                                             |
|          | Cipro 250 mg oral tablet (1 tab, PO, o | a12h, order duration: 10 day, drug form: tab)                             |                      |                                             |
|          | Cipro 250 mg oral tablet (1 tab, PO, o | a18h, order duration: 10 day, drug form: tab)                             |                      |                                             |
|          | Cipro 250 mg oral tablet (1 tab, PO, o | q24h, after completed dialysis, order duration: 10 day, drug form: tab    | )                    |                                             |
|          | Cipro 250 mg oral tablet (2 tab, PO, o | a12h, order duration: 10 day, drug form: tab)                             |                      |                                             |
|          | Cipro 250 mg oral tablet (3 tab, PO, o | q12h, order duration: 10 day, drug form: tab)                             |                      |                                             |
|          | Cipro 250 mg oral tablet (10 mg/kg,    | PO, q12h, order duration: 10 day, drug form: tab)                         |                      |                                             |
|          | Cipro 250 mg oral tablet (15 mg/kg,    | PO, q8h, order duration: 10 day, drug form: tab)                          |                      |                                             |
|          | Cipro 250 mg oral tablet (15 mg/kg,    | PO, q12h, order duration: 10 day, drug form: tab)                         |                      |                                             |
|          | Cipro 250 mg oral tablet (20 mg/kg,    | PO, q12h, order duration: 10 day, drug form: tab)                         |                      |                                             |
|          | Cipro 500 mg oral tablet               |                                                                           |                      |                                             |
|          | Cipro 500 mg oral tablet (1 tab, PO, o | q12h, order duration: 10 day, drug form: tab)                             |                      |                                             |
|          | Cipro 500 mg oral tablet (1 tab, PO, o | :18h, order duration: 10 day, drug form: tab)                             |                      |                                             |
|          | "Enter" to Search                      |                                                                           |                      |                                             |
|          |                                        |                                                                           |                      |                                             |
|          |                                        |                                                                           |                      |                                             |
|          |                                        |                                                                           |                      |                                             |
|          |                                        | · · · · · · · · · · · · · · · · · · ·                                     |                      |                                             |
|          |                                        |                                                                           |                      |                                             |
|          |                                        |                                                                           | ,                    | mb-Dby Lee - 760000746                      |
|          |                                        |                                                                           | ,                    | Done Done                                   |

6

Select Cipro 500 mg oral tablet (1 tab, PO, q12h, order duration: 10 day, drug form: tab)

#### Click Done

7

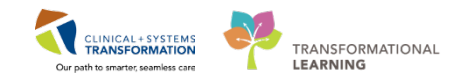

Review and complete any missing details as necessary.

|                      | e                                 |                |                     |                       |                        |                       |                   |                                    |
|----------------------|-----------------------------------|----------------|---------------------|-----------------------|------------------------|-----------------------|-------------------|------------------------------------|
| 90 (?) E             | V Order Name                      | Status S       | Start [             | Details               |                        |                       |                   |                                    |
| LGH OCC MI           | DC Enc:760000000746               | Admit: 2018-Ja | n-18 11:26 PST      |                       |                        |                       |                   |                                    |
| Medications          |                                   |                |                     |                       |                        |                       |                   |                                    |
|                      | 🗴 ciprofloxacin (Cipro !          | 5 Prescribe 2  | 2018-Jan-24 14:31 1 | . tab, PO, q12h, orde | r duration: 10 day, dr | ug form: tab, dispens | e qty: 20 tab, re | efill(s): 0, start: 2018-Jan-24 14 |
| Details for          | ciprofloxacin (                   | (Cipro 500     | mg oral tab         | let) 🔻                |                        |                       |                   | Send To: Select Routing 🔻          |
| p Details            | Order Comments   *Route of Admini | s *Frequency   | Duration            | *Dispense             | 30 90 *Refill          |                       |                   |                                    |
| 🔵 <mark>1 tab</mark> | PO 🍥 PO                           | 📄 q12h         | il day 🥥 10 day     | 20 tab                | • 0                    |                       | ∎h. <b>₽</b>      | *                                  |
|                      | PRN:                              |                | ~                   | Spe                   | cial Instructions:     |                       |                   |                                    |
|                      | Drug Form: tab                    |                | ~                   |                       |                        |                       |                   |                                    |
|                      | Start Date/Time: 24-Ja            | n-2018 🚔       | • 1431              | PST T                 | ype Of Therapy: 🜔      | Acute                 |                   |                                    |
|                      | *Ston Date/Times 03-Fe            | b-2018 🌲       | •                   |                       | 0                      | Maintenance           |                   |                                    |
|                      | Stop Date/ Time. 0010             |                |                     |                       |                        |                       |                   |                                    |
| Pharmacy BC          | CA Protocol Code:                 |                |                     |                       | Research Study:        |                       | ~                 |                                    |

Select a printer, in Send To: select Do Not Send: other reason (for the purpose of training)

|                                                 | Send To: Select Routing 🔻 |  |
|-------------------------------------------------|---------------------------|--|
| 590-133D1 on spprt008 (from LD023080) in sessi  | on 7                      |  |
| Citrix UNIVERSAL Printer (from LD023080) in ses | sion 7                    |  |
| HP LaserJet M4345 mfp PCL6 (Copy 1) (from LD    | 023080) in session 7      |  |
| More Printers                                   | •                         |  |
| Do Not Send: prescription called in to pharmacy | /                         |  |
| Do Not Send: handwritten controlled prescriptio | on                        |  |
| Do Not Send: other reason                       |                           |  |
| Other                                           |                           |  |

Click Sign when complete

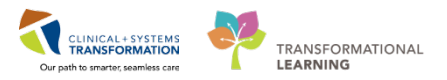

Once you click **Sign** the following happens automatically:

- The medication is added to the patient's Medication List in their chart.
- The prescription will be automatically created and printed for your signature.

|                                                                      | PRESCRIPTION                                                            |                                                                 |               |
|----------------------------------------------------------------------|-------------------------------------------------------------------------|-----------------------------------------------------------------|---------------|
| Vancouver<br>CoastalHealth<br>Promoting wellness. Exsuring cure.     | OC<br>231<br>Nort                                                       | C Medical Daycare<br>E. 15th Street<br>th Vancouver, BC V7L 2L7 |               |
| Patient Name: AMBPHYON                                               | E, BAO                                                                  |                                                                 |               |
| DOB: 1942-DEC-04 Age: 75 year                                        | s Weight: 70kg (2017-DEC-15)                                            | Sex: Female PH                                                  | N: 9876405807 |
| Allergies: <b>penicillin</b><br>Allergy list r                       | nay be incomplete. Please review                                        | with patient or caregiver.                                      |               |
| [] Blister Packaging week cards;                                     | dispensecards at a time; Repeat_                                        |                                                                 |               |
| [] Non-Safety vials [] Other                                         |                                                                         |                                                                 |               |
| Faxed to Community Pharmacy:                                         | Fax:                                                                    |                                                                 |               |
| Faxed to Family Physician:                                           | Fax:                                                                    |                                                                 |               |
| If y                                                                 | ou received this fax in error, please cont                              | act the prescriber                                              |               |
| Patient Address: 590 8TH W AVE,<br>VANCOUVER, British (              | Columbia Work Phone:                                                    |                                                                 |               |
|                                                                      | ton fine.                                                               |                                                                 |               |
| Canada                                                               |                                                                         |                                                                 |               |
| Any narcotic med<br>Over the counte                                  | fications need a duplicate presc<br>r medications can be filled on Phar | ription form to be completed<br>maNet at patient's discretion   |               |
| Prescription Details:                                                |                                                                         | Date Issued: 2                                                  | 017-DEC-15    |
| metoprolol<br>SIG: 50 m<br>Dispense/Supply: 60 tal                   | g tab PO BID for 30 day                                                 |                                                                 |               |
|                                                                      |                                                                         |                                                                 |               |
| Prescriber's Signature                                               |                                                                         |                                                                 |               |
| TestAMB, GeneralMedicine-Physic<br>Prescriber's College Number: TEMP | ian1, MD                                                                |                                                                 |               |
| Preseriber's Deepe: (60.4) 001 0003                                  | 100003                                                                  |                                                                 |               |
| Prescriber's Phone: (604) 001-0003                                   |                                                                         |                                                                 |               |

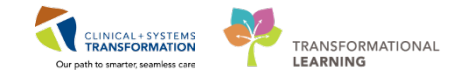

#### To renew an existing prescription:

In the patient's Medication List locate the medication you wish to renew (e.g. enalapril).

Right- click then select **Renew** and select any of the choices listed.

Complete any information as necessary to print and click Orders for Signature and Sign.

| Displayed: All Active Orders   All Active Medications Show More Orders                                                                                                    |                                                                                                    |                                                                                                    |  |  |  |
|----------------------------------------------------------------------------------------------------|----------------------------------------------------------------------------------------------------|----------------------------------------------------------------------------------------------------|--|--|--|
| Image: Status     Dose     Details       Image: Medications     Ciprofit     Renew     Image: Status     Dose     Details       Image: Status     Image: Status     Image: Status     Image: Status     Image: Status     Image: Status       Image: Status     Image: Status     Image: Status     Image: Status     Image: Status     Image: Status       Image: Status     Image: Status     Image: Status     Image: Status     Image: Status     Image: Status       Image: Status     Image: Status     Image: Status     Image: Status     Image: Status     Image: Status       Image: Status     Image: Status     Image: Status     Image: Status     Image: Status     Image: Status       Image: Status     Image: Status     Image: Status     Image: Status     Image: Status     Image: Status       Image: Status     Image: Status     Image: Status     Image: Status     Image: Status     Image: Status       Image: Status     Image: Status     Image: Status     Image: Status     Image: Status     Image: Status       Image: Status     Image: Status     Image: Status     Image: Status     Image: Status     Image: Status       Image: Status     Image: Status     Image: Status     Image: Status     Image: Status     Image: Status       Image: Status </th <th>Same Supply &amp; Same Number of Refills<br/>Same Supply &amp; 0 Refills<br/>30 Day Supply &amp; 0 Refills<br/>30 Day Supply &amp; 11 Refills<br/>90 Day Supply &amp; 3 Refills<br/>Other</th> <th>20 tab, refill(s): 0, start: 2018-Jan-24 14:31 PST, stop: 201<br/>2018-Jan-04 11:00 PST<br/>t: 2018-Jan-04 10:39 PST<br/>0, start: 2018-Jan-04 10:39 PST</th> | Same Supply & Same Number of Refills<br>Same Supply & 0 Refills<br>30 Day Supply & 0 Refills<br>30 Day Supply & 11 Refills<br>90 Day Supply & 3 Refills<br>Other | 20 tab, refill(s): 0, start: 2018-Jan-24 14:31 PST, stop: 201<br>2018-Jan-04 11:00 PST<br>t: 2018-Jan-04 10:39 PST<br>0, start: 2018-Jan-04 10:39 PST |  |  |  |
| Order Information                                                                                                    |                                                                                                    |                                                                                                    |  |  |  |

9

8

You may also create a prescription from any medication listed in the patient's **Medication List**. Right- click the medication and select **Convert to Prescription**.

Complete any information as necessary to print and click Orders for Signature and Sign.

| : 🖓 Dati    | ient Health Education Ma      |              | <u>a</u>                            |                                                                                                    |
|-------------|-------------------------------|--------------|-------------------------------------|----------------------------------------------------------------------------------------------------|
| ; 🕰 Pau     | lent Health Education Ma      |              | Renew                               |                                                                                                    |
|             |                               |              | Modify                              | 🔶 List 🔿 🌾 Recent 👻 Name 👻 🤉                                                                                  |
| 6           | Code Status:                  |              | Suspend                             | Location:LGH OCC MDC                                                                                          |
| )746<br>146 | )746<br>/46 Dosina Wt:70 ka   |              | Complete                            | Enc Type:Outpatient<br>Attending:                                                                             |
|             |                               |              | Cancel/Discontinue                  | 🗇 Full screen 🛱 Drint 🔊 12 minutes ag                                                                         |
|             |                               |              | Void                                |                                                                                                    |
| Check Ir    | Check Interactions            |              | Convert to Prescription             | Reconciliation Status<br>Meds History  Admission                                                              |
|             |                               |              | Add/Modify Compliance               |                                                                                                    |
|             |                               |              | Order Information                   |                                                                                                    |
| Displaye    | d: All Active Orders   All Ac |              | Comments                            | Show More Orders                                                                                              |
|             | V Order Name                  |              | Reference Information               |                                                                                                    |
| ⊿ Mee       | dications                     |              | Print •                             |                                                                                                    |
|             | enalapril (enalap             |              | Advanced Filters                    | form: tab, dispense qty: 30 tab, refill(s): 0, start: 2018-Jan-24 14:44 PST                                   |
|             | ciprofloxacin (Ci             |              | Curtomize View                      | luration: 10 day, drug form: tab, dispense qty: 20 tab, refill(s): 0, start: 2018-Jan-24 14:31 PST, stop: 201 |
|             | enalapril (enalap             |              | Customize view                      | orm: tab, dispense qty: 30 tab, refill(s): 0, start: 2018-Jan-04 11:00 PST, stop: 2018-Jan-24                 |
|             | alendronate                   | $\checkmark$ | Disable Order Information Hyperlink | form: tab, dispense qty: 30 tab, refill(s): 0, start: 2018-Jan-04 10:39 PST                                   |
|             | diclofenac-miSO               | PRO.         | Documen 1 tab, PO, BID with foo     | d, drug form: tab, dispense qty: 60 tab, refill(s): 0, start: 2018-Jan-04 10:39 PST                           |
|             |                               |              |                                     |                                                                                                    |

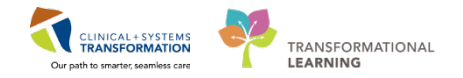

### Key Learning Points

You can add **a new prescription** or renew the existing one from the Medication List.

The CIS will print the prescription automatically when you sign the electronic prescription.

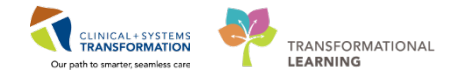

### Activity 3.3 – Complete a Visit Note

In the Outpatient Chart tab, you may generate an outpatient visit note using **Dynamic Documentation** 

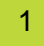

Navigate to the **Create Note** section (depending on you specialty, you may see links to different note types).

For this scenario, select **Outpatient Consult** note.

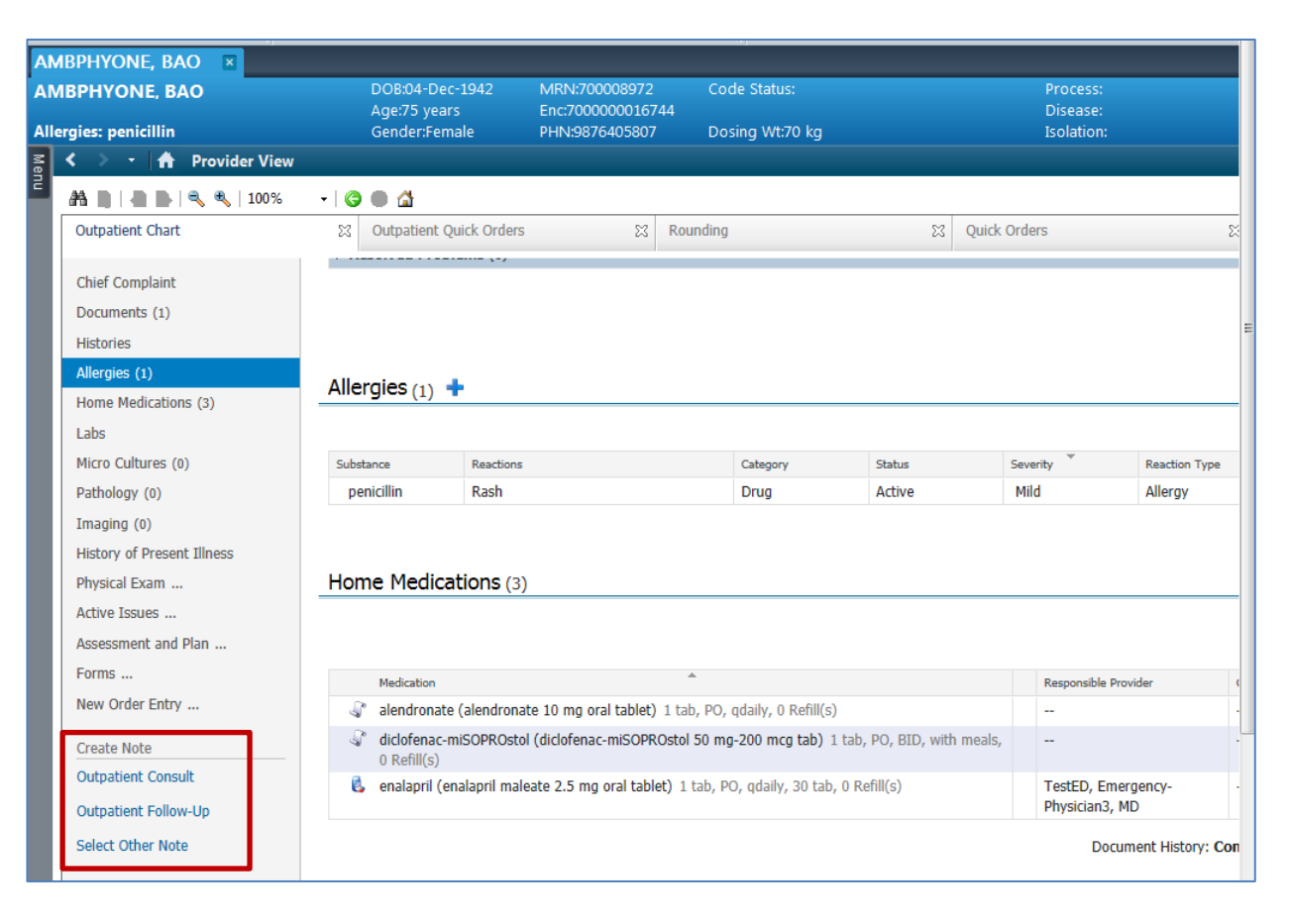

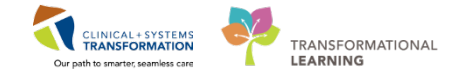

2 The note displays and pulls the information you have entered thus far for the outpatient visit.

Edit and complete the note as necessary.

Click Sign/Submit when done.

| < > 🔹 者 Documentation                                                                                                    | 🗇 Full screen 👘 Print 🌏 O minutes ag                                                                                                    |
|----------------------------------------------------------------------------------------------------|----------------------------------------------------------------------------------------------------|
| + Add [a],<br>Consult Note × List<br>Tahoma → 11 → F S S S ← → B Z U else Ag+ ■ S S S B E                                                                | 4 b                                                                                                    |
| Chief Complaint<br>High blood pressure follow-up, chest pain.<br>History of Present Illness<br>Physical Exam<br>Vitals & Measurements<br>Assessment/Plan | Problem List/Past Medical History       Arthritis         Arthritis       Osteoporosis         Tobacco use       Historical         No historical problems       Procedure/Surgical History         Medications       Inpatient         Inpatient       magnesium sulfate, 2 g, 100 mL, IV, q24h         Home       alendronate 10 mg oral tablet, 10 mg, 1 tab, PO, gdD         enalapril maleate 2.5 mg oral tablet, 2.5 mg, 1 tab, PO, BID         enalapril maleate 2.5 mg oral tablet, 2.5 mg, 1 tab, PO, qdaily                                                                                                    |
|                                                                                                    | Allergies<br>penicillin (Rash)<br>Social History Control Control Con |
| Note Details: General Medicine Consult, TestAMB, GeneralMedicine-Physician1, MD, 15-Dec-2017 18:02 PST, Consult Note                                     | Sign/Submit Save Save & Close Cancel                                                                                                    |

### Key Learning Points

Use note type links under the **Create Note** section to create a typical consult note.

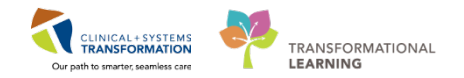

### **PATIENT SCENARIO 4 – Managing Referrals**

#### **Learning Objectives**

At the end of this scenario, you will be able to:

Review and triage referrals

### **SCENARIO**

As provider working in the outpatient setting, you may receive referrals. If a facility is not using Clinical Information System (CIS), the process will remain on paper. If a facility is using the CIS, referrals can be accepted, rejected, and scheduled electronically. In this scenario, you will practice managing referral orders, reviewing your referral queue, and accepting/rejecting a referral.

You will be completing the following 2 activities:

Manage Referral Orders

Access and Navigate the List of Referred Patients

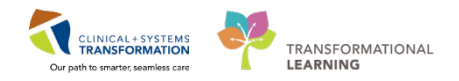

### Activity 4.1 – Managing Referral Orders

#### How to Order a Referral

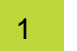

In the Quick Orders tab, expand New Order Entry folder.

Type Referral

Select Referral to Cardiology-Cardiac Home

| 1 | New Order Entry 🕂                                             | =- 📀 |
|---|---------------------------------------------------------------|------|
|   | Ambulatory - In Office (Meds in Office) $\blacktriangleright$ |      |
|   |                                                               |      |
|   | Q referr                                                      | ×    |
|   | Referral Information Request                                  |      |
|   | Referral to Cardiology-Cardiac Home                           |      |
| H | Referral to Clinic Not Using CST Cerner                       |      |
| 1 | Referral to ENT                                               |      |
|   | Referral to Infectious Disease                                |      |

2

Display **Details**, and add missing information to mandatory boxes, then click **Sign**.

| Orders for Signature                        |                   |                                   |     |          |  |  |  |
|---------------------------------------------|-------------------|-----------------------------------|-----|----------|--|--|--|
| 🔊 😨 🖳 Ϋ Order Name                          | Status Start      | Details                           |     |          |  |  |  |
| △ LGH OCC Univer Enc:700000016741           |                   |                                   |     |          |  |  |  |
| △ Consults/Referrals                        |                   |                                   |     |          |  |  |  |
| 📃 😣 Referral to Cardiology                  | Order 15-Dec-2017 | 7 15:35 Future Order, 15-Dec-2017 |     |          |  |  |  |
|                                             |                   |                                   |     |          |  |  |  |
|                                             |                   |                                   |     |          |  |  |  |
|                                             |                   |                                   |     |          |  |  |  |
| Defense Lite Condi                          | ala an Cardina I  |                                   |     |          |  |  |  |
| E Details for Referral to Carol             | ology-Cardiac i   | Home                              |     |          |  |  |  |
| 📸 Details 📴 Order Comments                  |                   |                                   |     |          |  |  |  |
|                                             |                   |                                   |     |          |  |  |  |
|                                             |                   |                                   |     |          |  |  |  |
| *Scheduling Priority:                       | ×                 | Referred To Provider:             | Q   |          |  |  |  |
|                                             |                   |                                   |     |          |  |  |  |
| *Location:                                  | ~                 | *Reason For Referral:             |     |          |  |  |  |
| LGH CardiacHom                              | e                 |                                   |     |          |  |  |  |
| Paper Referral                              |                   |                                   |     |          |  |  |  |
|                                             |                   |                                   |     |          |  |  |  |
|                                             |                   |                                   |     |          |  |  |  |
|                                             |                   |                                   |     |          |  |  |  |
|                                             |                   |                                   |     |          |  |  |  |
| 3 Missing Required Details Orders For Cosig | Inature           |                                   | Sig | n Cancel |  |  |  |
|                                             | e                 |                                   |     |          |  |  |  |

**NOTE:** Referral orders to different specialties have unique appointment types associated with the specific reason or the length of the visit.

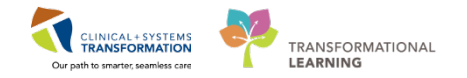

#### **Orders for Follow-up Appointments**

1

In the Quick Orders tab, locate the Follow-up Clinic order by using the New Order Entry search.

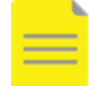

**NOTE:** Orders for follow-up visits are clinic specific and some clinics might have various types of appointments.

If your clinic has just one type of the follow-up appointment, you will see will see the generic "Follow up – Clinic" order:

| 🛨 Details for Follow Up - Clinic |             |                       |           |  |  |  |
|----------------------------------|-------------|-----------------------|-----------|--|--|--|
| Details III Order Comments       |             |                       |           |  |  |  |
| + 🖬 In. 🔍 💐                      |             |                       |           |  |  |  |
| *Requested Start Date:           | 12-Dec-2017 | *Scheduling Priority: | ▼         |  |  |  |
| Referred To Provider:            |             | *Reason For Visit:    | Follow Up |  |  |  |
| Notes to Scheduling:             |             | ]                     |           |  |  |  |
|                                  |             |                       |           |  |  |  |

2 If the clinic has multiple follow-up appointments, the order name will specify the clinic name and you need to select a specific appointment type from the drop-down:

| z Details for Follow Up - Clinic - LGH NROP |                                                  |  |  |  |  |  |
|---------------------------------------------|--------------------------------------------------|--|--|--|--|--|
| Tetails 📴 Order Comments                    |                                                  |  |  |  |  |  |
| <b>+ 2</b> III. ↓ ¥                         |                                                  |  |  |  |  |  |
| *Requested Start Date: 12-Dec-2017          | *Scheduling Priority: Urgent (less than 1 month) |  |  |  |  |  |
| Referred To Provider:                       | *Appt Requested: Assessment                      |  |  |  |  |  |
| *Reason For Visit: Follow Up                | Notes to Scheduling: Please see pateint ASAP     |  |  |  |  |  |
|                                             |                                                  |  |  |  |  |  |

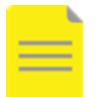

**NOTE:** You can save the repetitive orders with selections to favorites to optimize placing these orders in the future.

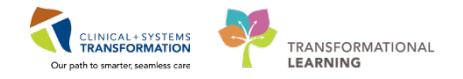

# When referring your patient to a clinic that is not using the CIS, place a **Referral to Clinic Not Using CST Cerner**.

A paper referral requisition will print. The referring location should be indicated in the notes to scheduling.

| Orders for Signature                            |         |                      |                                             |
|-------------------------------------------------|---------|----------------------|---------------------------------------------|
| 🔊 🕐 🥙 Order Name                                | Status  | Start                | Details                                     |
| △ LGH OCC Univer Enc:700000016741               |         |                      |                                             |
| ⊿ Consults/Referrals                            |         |                      | ۲ )<br>                                     |
| ■ Details for Referral to Clinic                | Not Usi | ng CST Ce            | erner                                       |
| 😭 🗙 Details 📴 Order Comments                    |         | -                    |                                             |
| + ∎ III. ♥≥                                     |         |                      |                                             |
| *Scheduling Priority:                           |         | <mark>∽ R</mark> efe | rred To Provider: 🛛 🔍 *Reason For Referral: |
| Notes to Scheduling:                            |         |                      |                                             |
| 2 Missing Required Details     Orders For Cosig | nature  |                      | Sign Cancel                                 |

### 🔦 Key Learning Points

- Many outpatient orders are **future orders** as indicated by the order sentence
- When placing an order for the external facility, ensure to select a **Scheduling Location**
- When Scheduling Location is not available, select Print to Paper
  - For clinics with multiple follow-up appointment types, the clinic name is part of the order name and appointment type can be selected

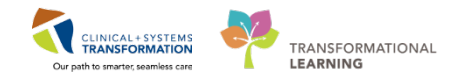

### Activity 4.2 – Access and Navigate the List of Referred Patients

The CIS provides a list of referred patients using the **Dynamic Worklist** functionality that can be accessed from the main toolbar:

| PowerChart Organizer for TestAMB, GeneralMedicine-Physician1, MD                                           |                                     |
|----------------------------------------------------------------------------------------------------|-------------------------------------|
| Task Edit View Patient Chart Links Notifications Inbox Help                                                |                                     |
| 🗄 🖃 Message Centre 🎬 Patient Overview 📲 Ambulatory Organizer 🎬 MyExperience  🛔 Patient List Tracking Shell | 📱 Dynamic Worklist 📲 LearningLIVE 🍦 |
| 🕴 🍫 Propo.: 1 Abnor.: 1 Criti.: 1 🝦 🗄 🖧 Exit 🖓 Communicate 👻 🍙 Discern Reporting Portal 🖕 🗟 😋 CareConnect  | C PHSA PACS C VCH and PHC PACS      |
|                                                                                                    |                                     |
| Message Centre                                                                                             |                                     |

**Dynamic Worklist** allows users to create a subset of patients based on many different criteria, for example:

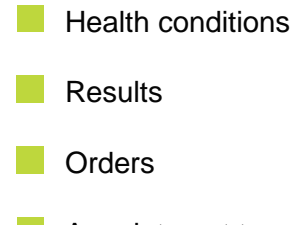

Appointment types

Demographics like age or sex

Below you see an example of criteria set for *Referrals coming to the LGH Neuro ROP Clinic* with a referral status of *Ready for Triage* in the last 546 days.

| odify Worklist                     |                                                                                                  |                                        |
|------------------------------------|--------------------------------------------------------------------------------------------------|----------------------------------------|
| I. Worklist Type 🔶 2. Criteria     | 3. Summary                                                                                       |                                        |
| Worklist Type                      |                                                                                                  |                                        |
| Worklist Name:                     | Referral Triage                                                                                  |                                        |
| Location:                          | Past 365 Days<br>Facility: LGH Neuro ROP<br>Building(s): LGH Neuro ROP<br>Unit(s): LGH Neuro ROP |                                        |
| Auto-Remove Disqualified Patients: | Yes                                                                                              |                                        |
| Criteria                           |                                                                                                  |                                        |
| Referral Status:                   | At Least 1 Referral Status - Ready for                                                           | Triage of any value in the last 546 da |

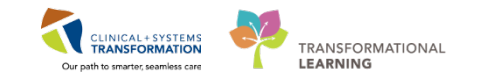

The Dynamic Worklist is vital for tracking and triaging patient referrals as they relate to your clinic. For example, one worklist can track patients that are **Ready for Triage** while other called **Booked** will group patients that already have an appointment.

It is important to name worklists properly to clearly reflect the selection criteria. Each list is set up once and then continuously used to monitor referrals. Hovering over the specific worklist **Details** will display its criteria to ensure that the right selection of patients is displayed.

| P PowerChart Organizer for TestAMB, GeneralMedicine-Physician1, MD                                                                                                    |                                                                                   |                                                    |  |  |  |
|----------------------------------------------------------------------------------------------------|-----------------------------------------------------------------------------------|----------------------------------------------------|--|--|--|
| Task Edit View Patient Chart Links Notifications Navigation Help                                                                                                    |                                                                                   |                                                    |  |  |  |
| 🗄 🖃 Message Centre 📲 Patient Overview 📲 Ambulatory Organizer                                                                                                    | 📲 MyExperience 🛔 Patient List Tracking Shell                                      | 👫 Dynamic Worklist 📲 LearningLIVE                  |  |  |  |
| 🕴 🍫 Propo.: 1 Abnor.: 1 Criti.: 1 🖉 🗄 Exit 🕞 Communicate 👻                                                                                                    | 📾 Discern Reporting Portal 🝦 👯 CareConnect                                        | 🔇 PHSA PACS 🔇 VCH and PHC PAC                      |  |  |  |
|                                                                                                    |                                                                                   |                                                    |  |  |  |
| Dynamic Worklist                                                                                                    | Dvnamic Worklist                                                                  |                                                    |  |  |  |
| A D A CREferrals - Ready for T <u>Details</u>                                                                                                    | 📝 List Actions 👻 🔒 Add Patient                                                    | Remove Patient 🕡 Help                              |  |  |  |
| Location<br>Past 365 days<br>Facility: LGH OCC MDC<br>Building(s): LGH OCC MDC<br>Cunit(s): LGH OCC MDC<br>Referral Status<br>At Least 1 Referral Status - Ready for Triage<br>of any value in the last 546 days | Patient  CSTPRODBCSCHED, NATE DOB: 06/06/1988 (29 years) Sex: Male MRN: 700000579 | Primary Care Provider<br>Cerner Test, DEDDR Cerner |  |  |  |

Patient's chart can be open directly from the worklist assisting in making a decision to:

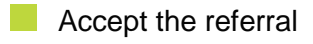

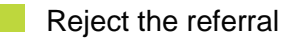

Request more information

With patient's chart open, an order is placed that updates clinic's worklists:

- Placing the Accept Referral order will automatically update the referral status to Accepted. Patient will drop from the Ready for Triage worklist and Scheduling will receive the order to book an appointment.
- Placing the **Reject Referral** order will automatically update the referral status to *Rejected*. Patient will drop from the worklist.
- Placing the **Referral Information Request** order will temporarily drop the patient from *Ready for Triage* worklist. The clerical staff receives the task to obtain information requested by a provider. Once the information is received, the nurse will change the referral status back to *Ready for Triage* and the provider will either accept or reject the referral.

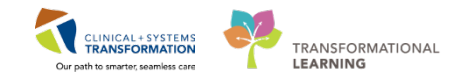

#### **To Accept a Referral**

Click the **Solution** Click the **Solution** Click the **Solution** Solution on the toolbar to display worklists. Ensure the **LGH MDC Referrals - Ready for Triage** list is displayed.

| Dynamic Worklist                                  |                                                           |                           |
|---------------------------------------------------|-----------------------------------------------------------|---------------------------|
| 🏦 🗎   🚔 🖿   🔍 🍕   100% 🛛 +   🌑 🌑 🚰                |                                                           |                           |
| LGH MDC Referrals - Ready for Tr <u>Details</u> 🔻 | 📝 List Actions 👻 🚨 Add Patient                            | 🚨 Remove Patient 🛛 📀 Help |
| Viewing 8 Total Patients                          | Patient                                                   | Primary Care Provider     |
| Age Age Sex Language Race                         | COB: 06/06/1988 (29 years)<br>Sex: Male<br>MRN: 700000579 |                           |

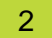

1

Click patient's name to open and review the chart.

- 1. To accept the referral, under New Order entry
- 2. Type acc

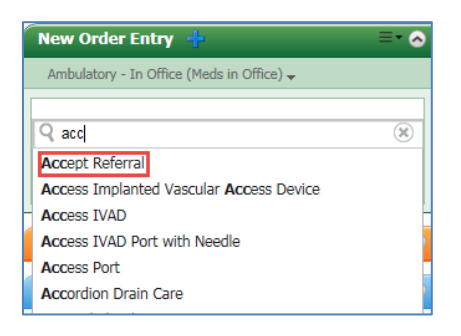

<sup>3</sup> Select Accept Referral and click Orders for Signature 2 icon.

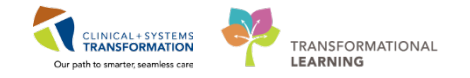

Click Modify to add required details and click the order to display **Details**.

Select one of the options for the **Sch Priority** for the Scheduling clerks. Special instructions are optional but might be helpful.

Click Sign. The referral is removed from the clinics Ready for Triage worklist.

| Orde | rs                                                                       | Medication List Document In Plan |                                                         |        |                       |                       |  |             |
|------|--------------------------------------------------------------------------|----------------------------------|---------------------------------------------------------|--------|-----------------------|-----------------------|--|-------------|
| M    | Orders for Signature                                                     |                                  |                                                         |        |                       |                       |  |             |
| ſ    |                                                                          | D 🖓 🖓 🕅                          | 7 Order Name                                            | Status | Start                 | Details               |  |             |
|      | ⊿                                                                        | LGH Cast Clin                    | st Clinic Enc:700000004604 Admit: 05-May-2017 11:04 PDT |        |                       |                       |  |             |
|      | ⊿                                                                        | Consults/Ref                     | errals                                                  |        |                       |                       |  |             |
|      |                                                                          | • ج 🗆 🗆                          | 🛇 Accept Referral                                       | Order  | 14-Dec-2017 11:36     | 14-Dec-2017 11:36 PST |  |             |
|      |                                                                          |                                  |                                                         |        |                       |                       |  |             |
| L    |                                                                          |                                  |                                                         |        |                       |                       |  |             |
|      | ▼                                                                        | Details for ${\sf A}$            | ccept Referral                                          |        |                       |                       |  |             |
|      | r                                                                        | Ӿ Details 📗                      | Order Comments                                          |        |                       |                       |  |             |
|      |                                                                          |                                  |                                                         |        |                       |                       |  |             |
|      | *Sch Priority: Emergent (less than 1 week)<br>Urgent (less than 1 month) |                                  | <b>▼</b><br>k)                                          |        | Special Instructions: |                       |  |             |
|      |                                                                          |                                  | )                                                       |        |                       |                       |  |             |
|      | Routine                                                                  |                                  |                                                         |        |                       |                       |  |             |
|      | As Determined by Provider                                                |                                  | r                                                       | -      |                       |                       |  |             |
| L    | -                                                                        |                                  | As per notes                                            | -      |                       |                       |  |             |
| (    | 11                                                                       | Aissing Required                 | Patient to call                                         |        |                       |                       |  | Sign Cancel |

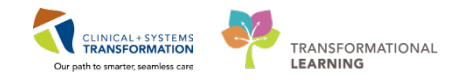

### To Reject a Referral

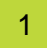

- 1. Return to the Dynamic Worklist screen to display the LGH MDC Referrals Ready for Triage worklist.
- 2. Select the patient, and locate the **Reject Referral** order under Outpatient Quick Orders > Referrals/Consults > Special Requests.
- 3. Place the order and **Sign**. The referral is removed from the clinics Ready for Triage worklist.

| Orde | rs                                                            | Medication List | Document In Plan |             |                   |                       |    |
|------|---------------------------------------------------------------|-----------------|------------------|-------------|-------------------|-----------------------|----|
| N    | Orders for Signature                                          |                 |                  |             |                   |                       |    |
|      |                                                               | D 🖗 🖓 🖻         | Order Name       | Status      | Start             | Details               |    |
|      | ⊿                                                             | LGH Cast Clinic | Enc:700000004604 | dmit: 05-Ma | ay-2017 11:04 PDT |                       |    |
|      | ⊿                                                             | Consults/Refer  | rals             |             |                   |                       |    |
|      |                                                               | ⊷ځ 🔲            | Reject Referral  | Order       | 14-Dec-2017 11:44 | 14-Dec-2017 11:44 PST |    |
|      |                                                               |                 |                  |             |                   |                       |    |
|      |                                                               |                 |                  |             |                   |                       |    |
|      | •                                                             |                 |                  |             |                   |                       | ۱. |
|      |                                                               |                 |                  |             |                   |                       |    |
|      | ▲                                                             | Details         |                  |             |                   |                       |    |
|      | O Missing Required Details Orders For Cosignature Sign Cancel |                 |                  |             |                   |                       |    |

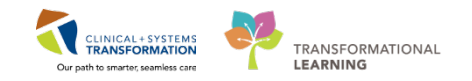

#### **To Request More Information**

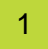

- 1. Return to the Dynamic Worklist screen to display the LGH MDC Referrals Ready for Triage worklist.
- 2. Select the patient, and locate the **Request More Information** order under Outpatient Quick Orders > Referrals/Consults > Special Requests.
- 3. Place the order and click Modify.
- 4. Click the order to display **Details** and type what information is required under **Required Information**.
- 5. Add Special Instructions if necessary.
- 6. Place the order and **Sign**. The referral is temporarily removed from the clinics Ready for Triage worklist until request is completed.

| Orders for Signature                         |                                                                 |                           |  |  |  |  |  |
|----------------------------------------------|-----------------------------------------------------------------|---------------------------|--|--|--|--|--|
| 🔊 🕐 🖗 Order Name                             | Status Start                                                    | Details                   |  |  |  |  |  |
| △ LGH Cast Clinic Enc:700000004604 Ad        | △ LGH Cast Clinic Enc:700000004604 Admit: 05-May-2017 11:04 PDT |                           |  |  |  |  |  |
| ∠ Communication Orders                       |                                                                 |                           |  |  |  |  |  |
| 📃 😓 😣 Referral Information R                 | Order 14-Dec-2017 11                                            | :56 14-Dec-2017 11:56 PST |  |  |  |  |  |
|                                              |                                                                 |                           |  |  |  |  |  |
|                                              |                                                                 |                           |  |  |  |  |  |
|                                              |                                                                 |                           |  |  |  |  |  |
| 🛨 Details for Referral Informati             | on Request                                                      |                           |  |  |  |  |  |
|                                              | •                                                               |                           |  |  |  |  |  |
| Details III Order Comments                   |                                                                 |                           |  |  |  |  |  |
|                                              |                                                                 |                           |  |  |  |  |  |
|                                              |                                                                 |                           |  |  |  |  |  |
| *Requested Start Date/Time: 14-Dec-201       | 7 🚔 🗸 1156                                                      | PST PST                   |  |  |  |  |  |
|                                              |                                                                 |                           |  |  |  |  |  |
| Required information:                        |                                                                 |                           |  |  |  |  |  |
| Special Instructions:                        |                                                                 |                           |  |  |  |  |  |
|                                              |                                                                 |                           |  |  |  |  |  |
|                                              |                                                                 |                           |  |  |  |  |  |
|                                              |                                                                 |                           |  |  |  |  |  |
|                                              |                                                                 |                           |  |  |  |  |  |
|                                              |                                                                 |                           |  |  |  |  |  |
| 1 Missing Required Details Orders For Cosign | ature                                                           | Sign Cancel               |  |  |  |  |  |

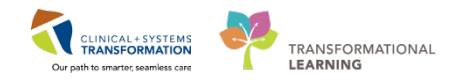

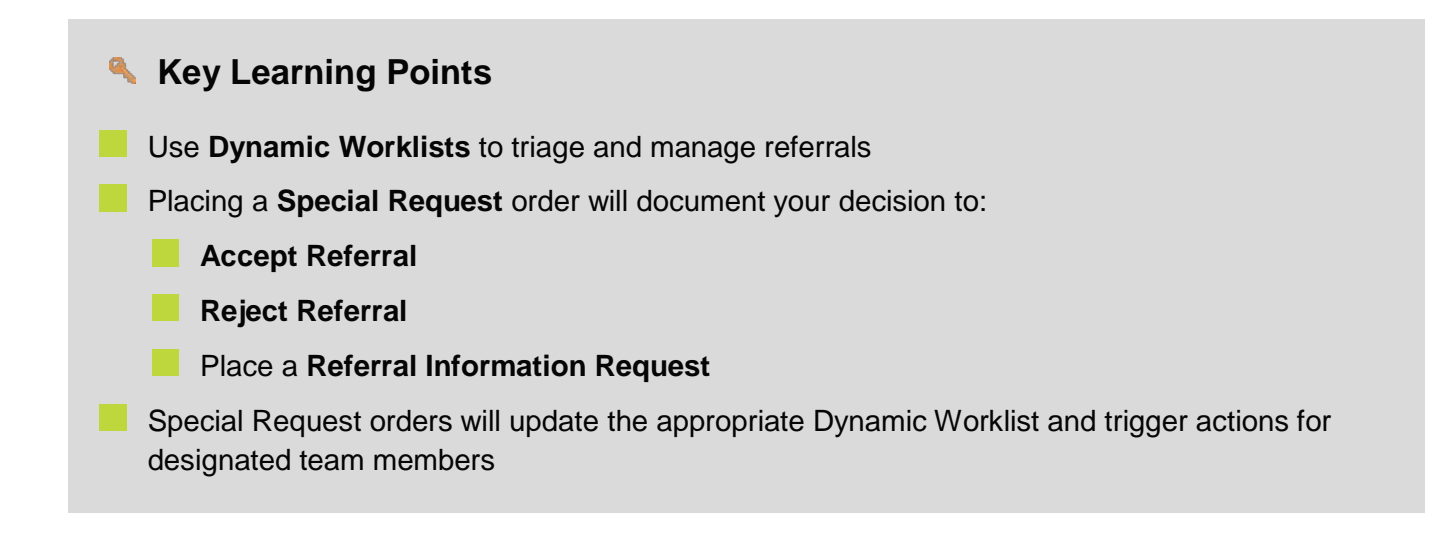

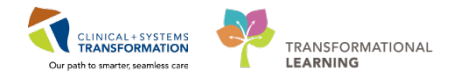

### **b** End Book Two

You are ready for your Key Learning Review. Please contact your instructor for your Key Learning Review.